如何確認/變更/退票

### 在 JR KYUSHU RAIL PASS online Booking上

#### 購買周遊券兌換券以及指定席的乘客

需持: KRP 預約編碼 +乘客設定之密碼

| 目銷<br>1. 〕<br>2<br>3. ~<br>5<br>5<br>7 | 發 (請選擇欲查詢項目)<br>首次登入系統的乘客<br>完成密碼登錄之<br>確認預約詳情<br>變更周遊券的預約內容<br>預約完成兌換券之退票處理<br>變更指定席之預約<br>指定席之退票處理 | 注意:<br>※變更以及退票可於日本時間 5:30 至<br>23:00 進行。<br>※人數發生減少時請進行「變更」處理、<br>取消所有預約者時請進行「退票」處理。      |  |  |
|----------------------------------------|----------------------------------------------------------------------------------------------------|-------------------------------------------------------------------------------------------|--|--|
|                                        | 百良<br>JR KYUSHU RAIL PASS                                                                            | 鐵路周遊券購買 指定座位預約 查詢/更改/追款                                                                   |  |  |
|                                        | Online Booking<br>預約受理中<br>日本時間05:30~23:00可接受預約。 Feb. 25<br>Japan Standard Time (Tokyo)              | 19:15<br>Feb. 25 19:15<br>Time based on operating system settings                         |  |  |
|                                        | Select Language                                                                                      | 繁體字                                                                                       |  |  |
|                                        | 本網站中可購買九州鐵路周遊券與預約人氣列車<br>預約指定座位須於本網站或特定旅行社購買鐵3                                                       | 的指定座位。<br>各周遊券等。                                                                          |  |  |
|                                        | —— 操作導覽 ——                                                                                           | 常問問題                                                                                      |  |  |
|                                        | ▶ English ♪ 한국어 ♪ 簡体字 ♪ 繁體字 ♪ Englis<br>購買鐵路周遊券                                                      | h 한국어 ▶ 問体字 ▶ 繁體字<br>預約指定座位                                                               |  |  |
|                                        | и и и и и и и и и и и и и и и и и и и                                                                | ・ 指定座位預約<br>はご定約<br>はご定約<br>はご定約<br>はご定<br>の日園(成人)<br>500日園(成人)<br>500日園(完盈) ・※有休開題約預約熟碼。 |  |  |
|                                        | 何謂鐵 確認預約內容/變更/退票處<br>English  한국어                                                                    | 理,自首頁點選「査詢/更改/退款」。                                                                        |  |  |
|                                        | 鐵路周遊券購買 指定座位:                                                                                        | 建行週間<br>博多 ↔ 由布院/別府<br>座 位<br>全単指定席<br>*)申還行時刻思,積私違以下"可預約推定宣常列車表"。                        |  |  |
|                                        | ※ 未對KRP(Kyushu Rail Pass)預約號碼發行密碼會■靖至此。                                                              | 可預約指定座席列車表                                                                                |  |  |

### 1. 首次登入系統的乘客

| (1) | 點選 | 「登記」 |
|-----|----|------|
|-----|----|------|

| 登 | 入 |
|---|---|
|   |   |

| 新登記                                                                                            |                                                                              |
|------------------------------------------------------------------------------------------------|------------------------------------------------------------------------------|
| ※ 未對KRP(Kyushu Rail Pass)預約號碼發行密碼者由此應                                                          |                                                                              |
|                                                                                                |                                                                              |
| 前往首頁                                                                                           | 登記                                                                           |
|                                                                                                |                                                                              |
| <ul> <li>必要:請務必輸入。</li> <li>客戶資訊</li> </ul>                                                    | 在「JR Kyushu Rail Pass Online Booking」 上購買周遊<br>券兌換券後(持有 KRP 預約編碼)、首次登入系統的乘客請 |
| 旅行社名稱                                                                                          | 點選「登記」設置密碼。                                                                  |
| 有下列旅行社發行的MCO的客人,語從列款中選擇旅行社。<br>NTA (Nippon Travel Agency)、KLOOK<br>※有非上述旅行社發行的MCO的客人,語不要做任何選擇。 |                                                                              |
|                                                                                                |                                                                              |
| ▶ 請從這裡音看MCO機本                                                                                  |                                                                              |
| KRP(Kyushu Rail Pass)預約號碼/MCO號碼 必要                                                             |                                                                              |
|                                                                                                |                                                                              |
| 密碼 必要                                                                                          |                                                                              |
|                                                                                                |                                                                              |
| ※ 忘記密碼者請再次 🎽 <b>從此處</b> 送行堂記。                                                                  |                                                                              |
|                                                                                                |                                                                              |
|                                                                                                |                                                                              |

# 用戶指南(Online)

|                                                                                                    | ▶ 日文版使用條款(PDF)                                                                      |
|----------------------------------------------------------------------------------------------------|-------------------------------------------------------------------------------------|
| 提供英文、韓文、中文(繁體字、簡體字)版做為參考,所有內容均以日文版為修                                                                                                    | 震先。                                                                                 |
| — JR Kyushu Rail Pass Online Booking 使用條款(201)                                                                                                    | 9年3月1日制定)                                                                           |
| 九州旅客鐵道株式會社(以下稱「本公司」)針對以訪日外籍人士為對象,對本么<br>條款」(以下稱「使用條款」)如下。                                                                                                 | 公司所經營 JR Kyushu Rail Pass Online Booking之使用,制定「JR Kyushu Rail Pass Online Booking使用 |
| 第1條(適用範圍)                                                                                                    |                                                                                     |
| 1. 使用條款為針對JR Kyushu Rail Pass Online Booking之使用,適用於打<br>稱「使用者」)之規定。                                                                                       | 接受本公司於JR Kyushu Rail Pass Online Booking提供服務(以下稱「Online Booking服務」)的客戶(以下           |
| 2. 使用者於使用JR Kyushu Rail Pass Online Booking服務時, 須該實遵                                                                                                    | 守使用條款。                                                                              |
| 第2條(日期時間的標記)                                                                                                    |                                                                                     |
| 標記於本使用條款之日期時間,若無特殊要求,則為日本標準時間。                                                                                                    |                                                                                     |
|                                                                                                    |                                                                                     |
| 第25條《準據法、管轄法院》                                                                                                    |                                                                                     |
| 1. 使用者與本公司開若發生糾紛時, 當事人間應乗特誠意解決。<br>2. 本條款根據日本法律進行解釋」以日文為進, 針對使田者與本公司開之糾紛                                                                                  | 確認條款後,請點選「同意」旁邊的方框後,按                                                               |
|                                                                                                    | 「前往下一頁」鍵。                                                                           |
| 第2014 (以州限新主次)<br>(使用経動白口水源)(110年1月1日トケア)10(11)                                                                                                    |                                                                                     |
|                                                                                                    |                                                                                     |
| 返回                                                                                                    | 前往下一頁                                                                               |
|                                                                                                    |                                                                                     |
| )輸入用於接收臨時密碼的                                                                                                    | 的電子郵箱                                                                               |
| ,                                                                                                    |                                                                                     |
|                                                                                                    |                                                                                     |
| 登記電子郵件位址                                                                                                    |                                                                                     |
| 登記電子郵件位址                                                                                                    |                                                                                     |
| 登記電子郵件位址                                                                                                    | 2 2                                                                                 |
| 登記電子郵件位址                                                                                                    | <b>2</b> 3<br>設定密碼 完成登記                                                             |
| 登記電子郵件位址 1 383電子郵件位址                                                                                                    | 2     3       設定密碼     完成登記                                                         |
| 登記電子郵件位址<br>1<br>說電子郵件位址<br>航行查詢預約、預約指定座位時,必須登記客戶資訊。<br>鑑時,必須登記電子郵件位址。備多至256                                                                              | 2     3       設定配碼     完成登記       6字符)     輸入電子郵箱地址後按「登記」鍵。                         |
| 登記電子郵件位址<br>①<br>鈕電子郵件位址<br>約5查詢預約、預約指定座位時,必須登記客戶資訊。<br>證2時,必須登記電子郵件位址。請登記電子郵件位址。(最多至256<br>縦jrkyushu.co.jp的網域寄發確認鄧件,請設定為可收信。                             | 2 3<br>說定密碼 完成登記<br>697符) 輸入電子郵箱地址後,按「登記」鍵。                                         |
| 登記電子郵件位址<br>①<br>翻電子郵件位址<br>始行查詢預約、預約指定座位時,必須登記客戶資訊。<br>翻時,必須登記電子郵件位址。請登記電子郵件位址。(最多至256<br>新從Jrkyushu.co.jp的網域寄發確認郵件,請設定為可收信。                             | 2 3<br>設定認識 完成登記<br>6字符) 輸入電子郵箱地址後,按「登記」鍵。                                          |
| 登記電子郵件位址<br>1<br>該2電子郵件位址<br>約7查詢預約、預約指定座位時,必須登記客戶資訊。<br>該26時,必須登記電子郵件位址。請登記電子郵件位址。(最多至256<br>新從jrkyushu.co.jp的網域寄發確認郵件,請設定為可收信。<br>必要:請務达輸入。             | 2<br>設定登場<br>6字符)<br>輸入電子郵箱地址後,按「登記」鍵。                                              |
| 登記電子郵件位址<br>1<br>鐵記電子郵件位址<br>始行查詢預約、預約指定座位時,必須登記客戶資訊。<br>鐵召時,必須登記電子郵件位址。請登記電子郵件位址。(最多至256<br>新從jrkyushu.co.jp的網域寄發確認郵件,請設定為可收信。<br>必要:請務论輸入。<br>電子郵件位址 必要 | 2<br>3<br>3<br>5777)<br>輸入電子郵箱地址後,按「登記」鍵。                                           |

如何確認/變更/退票

### (4) 當系統顯示如下畫面時, 您將收到系統發來的密碼。請查看您的電子郵箱。

|                                                                                                    |                                                                                                    |                                                                                                    | 前往首頁 |
|----------------------------------------------------------------------------------------------------|----------------------------------------------------------------------------------------------------|----------------------------------------------------------------------------------------------------|------|
|                                                                                                    |                                                                                                    |                                                                                                    |      |
| )寫有臨時密碼<br>白卦發送的雨-                                                                                                    | 馬的郵件內容如下<br>乙和供借以茶卉                                                                                                    | 「所示                                                                                                    |      |
| 日勤改达的電                                                                                                    | <b>于</b> 野什俚以央义。                                                                                                    | )                                                                                                    |      |
| JR Kyushu Rail Pa                                                                                                    | ass] We have receive                                                                                                    | ed your registration request.                                                                                                    |      |
| ( <b>RO1)</b><br>今日 12:24                                                                                                    |                                                                                                    |                                                                                                    |      |
|                                                                                                    |                                                                                                    | Deckiew                                                                                                    |      |
| nank you for using our .                                                                                                    | JR Kyushu Rail Pass Online                                                                                                    | BOOKING.                                                                                                    |      |
| Ne have received your re                                                                                                    | egistration request. (Regist                                                                                                    | tration is not yet completed.)                                                                                                    |      |
| Here is your temporary                                                                                                    | password.                                                                                                    |                                                                                                    |      |
| 82KUpvEi                                                                                                    | 臨時密碼(3小                                                                                                    | 時內有效)                                                                                                    |      |
|                                                                                                    |                                                                                                    |                                                                                                    |      |
| Please go to the follow                                                                                                    | ing web address to continu                                                                                                    | =====<br>ue registration.                                                                                                    |      |
|                                                                                                    | kyushu.co.jp/reserve/Regis                                                                                                    | sterPasswordInputPage?                                                                                                    |      |
| nttps://kyushurailpass.jrl<br>code=UhV8bLdQ811710                                                                                                    | 0000008782                                                                                                    |                                                                                                    |      |
| https://kyushurailpass.jrl<br>code=UhV8bLdQ811710                                                                                                    | <u>00000008782</u>                                                                                                    |                                                                                                    |      |
| ittps://kyushurailpass.jr/<br>code=UhV8bLdQ811710                                                                                                    | ne Booking                                                                                                    |                                                                                                    |      |
| https://kyushurailpass.jr/<br>code=UhV8bLdQ811710<br>JR Kyushu Rail Pass Onlii<br>https://kyushurailpass.jr/<br>† This email was sent fro                                                                                                    | ne Booking<br>kyushu.co.jp/reserve/<br>m a send-only account. W                                                                                                | ecannot respond to replies emailed                                                                                                    | 5.00 |
| Ittps://kyushurailpass.jr/<br>code=UhV8bLdQ811710<br>IR Kyushu Rail Pass Onlin<br>Ittps://kyushurailpass.jr/<br><sup>1</sup> This email was sent fro<br>o this address.                                                                                                    | ne Booking<br>kyushu.co.jp/reserve/<br>m a send-only account. W                                                                                                | 自此處 URL 登入系統<br>le canhot respond to replies emailed                                                                                                    | 500  |
| Ittps://kyushurailpass.jr/<br>code=UhV8bLdQ811710<br>IR Kyushu Rail Pass Onlin<br>Ittps://kyushurailpass.jr/<br><sup>1</sup> This email was sent fro<br>o this address.<br><sup>2</sup> This email was sent by<br>his email in error, please                                                                | ne Booking<br>kyushu.co.jp/reserve/<br>m a send-only account. W<br>the JR Kyushu Rail Pass O<br>inform us of the error and                                     | 自此處 URL 登入系統<br>re cannot respond to replies emailed<br>Inline Booking. If you have received<br>I then delete this message. Thank                                     | 50   |
| IR Kyushu Rail Pass Onlii<br>IR Kyushu Rail Pass Onlii<br>https://kyushurailpass.jr/<br>This email was sent fro<br>o this address.<br>This email was sent by<br>his email in error, please<br>you.                                                                                                    | ne Booking<br>kyushu.co.jp/reserve/<br>im a send-only account. W<br>the JR Kyushu Rail Pass O<br>inform us of the error and                                    | 自此處 URL 登入系統<br>re cannot respond to replies emailed<br>Inline Booking. If you have received<br>I then delete this message. Thank                                     | 0    |
| Ittps://kyushurailpass.jr/<br>code=UhV8bLdQ811710<br>IR Kyushu Rail Pass Onlin<br>Ittps://kyushurailpass.jr/<br><sup>1</sup> This email was sent fro<br>o this address.<br><sup>1</sup> This email was sent by<br>his email in error, please<br>rou.<br>Contact: https://kyushur                            | ine Booking<br>kyushu.co.jp/reserve/<br>im a send-only account. W<br>the JR Kyushu Rail Pass O<br>inform us of the error and<br>railpass.jrkyushu.co.jp/rese   | 自此處 URL 登入系統<br>'e cannot respond to replies emailed<br>Inline Booking. If you have received<br>I then delete this message. Thank<br>erve/InquiryPublicEmailInputPage | 50   |
| https://kyushurailpass.jr/<br>code=UhV8bLdQ811710<br>IR Kyushu Rail Pass Onlii<br>https://kyushurailpass.jr/<br><sup>t</sup> This email was sent fro<br>to this address.<br><sup>t</sup> This email was sent by<br>his email in error, please<br>you.<br>Contact: https://kyushur<br>Kyushu Railway Company | ine Booking<br>kyushu.co.jp/reserve/<br>im a send-only account. W<br>the JR Kyushu Rail Pass O<br>a inform us of the error and<br>railpass.jrkyushu.co.jp/rese | 自此處 URL 登入系統<br>le cannot respond to replies emailed<br>inline Booking. If you have received<br>d then delete this message. Thank<br>erve/InquiryPublicEmailInputPage | 50   |

用戶指南(Online)

| (6) 設定新的密碼                                                                                                    |                                                    |
|----------------------------------------------------------------------------------------------------|----------------------------------------------------|
| 設定密碼                                                                                                    |                                                    |
| 2           登記電子郵件位址         設定密                                                                                                    | <b>3</b><br>唐 完成登記                                 |
| ◇要:請務必輸入。   旅行社名朝   有下列旅行社役行的MCO的春人,請從列救中選擇旅行社。   NTA (Nippon Travel Agency)、KLOOK   ※有非上述旅行社役行的MCO的春人,請不要做任何選擇。   日本旅行   NTA   KLOOK | 請勿選擇任何選項。                                          |
| KRP預約號碼/MCO號碼_必要<br>姓名_必要                                                                                                    | 輸入在 JR Kyushu Rail Pass Online                     |
| 諸輸入在JR Kyushu Rail Pass Online Booking購買JR九州議路周邊夢時愛記的姓名,或旅行社發行<br>利用KLOOK發行的透證的客人,諸"客"和"姓"的順序輸入參的名字。<br><b>當時密碼</b> 必要                | Booking 系統購買兌換券時填寫的姓名。<br>輸業<br>輸入郵件中收到的臨時密碼(發行後3個 |
| <b>新密碼 必要</b><br>※8~15字符以內,可使用半形英文字母, 阿拉伯動字與符號                                                                                        | 小叶子行XX7。<br>新密碼(確認用) <u>业</u> 要                    |
| *設定時請務必包含1字符以上的英文字母與阿拉伯數字, 不<br>* 平年用###<br>#<br>確認注意事項,輸入新的密碼後。<br>*7<br>按「設定密碼」鍵。                                                   | े <del>ह</del>                                     |
|                                                                                                    | 設定密碼                                               |

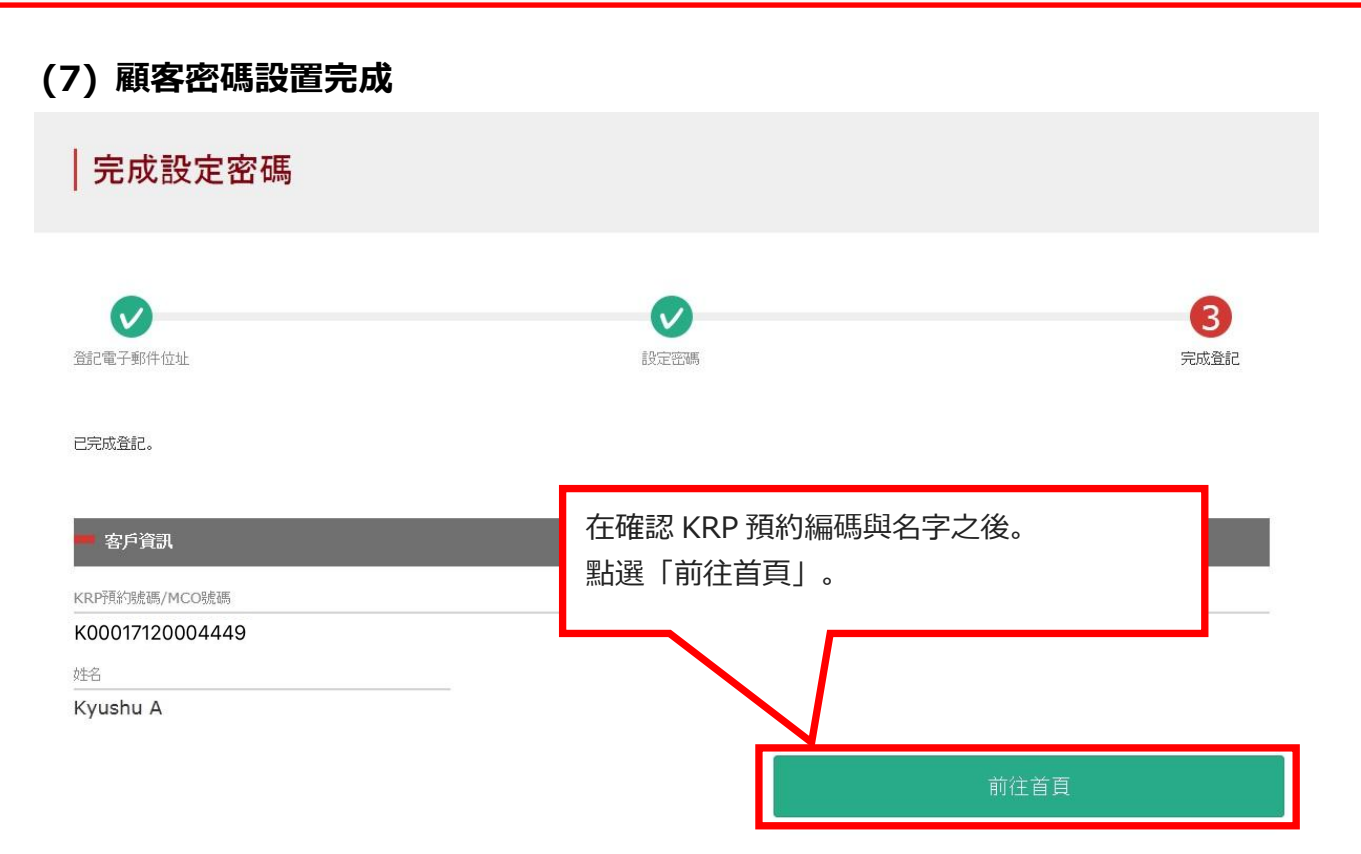

#### 2. 完成密碼登錄之顧客

| ◎要:請務必輸入。                                                                                                    |    |
|----------------------------------------------------------------------------------------------------|----|
| ■ 客戶資訊                                                                                                    |    |
|                                                                                                    |    |
| 旅行社名稱                                                                                                    |    |
| 有下列旅行社發行的MCO的客人,語從列波中選擇旅行社。                                                                                                    |    |
| NTA (Nippon Travel Agency)、KLOOK<br>※在非上述的运行研究AdmCOdd#1 等天期的公司要用                                                                                                    |    |
| 2014 3h-7 12 2011 1 27 2011 1 21 2014 1 2014 2 2014 2 2014 |    |
|                                                                                                    |    |
| ▶ 請從這裡音看MCO機本                                                                                                    |    |
|                                                                                                    |    |
|                                                                                                    |    |
| KRP(Kyushu Rail Pass)換約號碼/MCO號碼 必要                                                                                                    |    |
|                                                                                                    |    |
|                                                                                                    |    |
| <b>密碼</b> 必要                                                                                                    |    |
|                                                                                                    |    |
|                                                                                                    |    |
| ※ 忘記密碼書請再次 2 役北處 進行登記。                                                                                                    |    |
|                                                                                                    |    |
|                                                                                                    |    |
| 輸入 KPR 預約編碼與密碼後按「登入」 鍵。                                                                                                    | 登入 |
|                                                                                                    | 묘스 |
| ※「旅行社名稱」                                                                                                    |    |
| 請勿選擇任何選項。                                                                                                    |    |
| ※加里你亡記了宓雁詰再度註冊頭友信自                                                                                                    |    |
| ◇邓木心心心亅屲嗬明丹反矼Ⅲ限合后芯。                                                                                                    |    |
|                                                                                                    |    |

### 3. 確認預約詳情

### (1) 確認周遊券預約

| 查 <b>詢</b>                   | 點選「鐵路周     | 遊券預約查詢」。                   |            |
|------------------------------|------------|----------------------------|------------|
|                              | 5          |                            |            |
| 鐵路周遊券預約                      | ]查詢        | 指定座位預約查言                   | 向          |
| - 申請內容                       |            |                            |            |
| 預約受理編號                       |            | KRP (Kyushu Rail Pass)預訂號碼 |            |
| R00015120000672              |            | K00017120004449            |            |
| 票券種類<br>全力 州版 3 日 巻          |            | 務約人數<br>                   |            |
| 開始使用日(日本時間)                  |            |                            |            |
| 2018/01/27                   |            |                            |            |
| ■ 購買人資訊                      |            |                            |            |
| 姓名                           |            |                            |            |
| Kyushu A                     |            |                            |            |
| 電子郵件位址                       |            |                            |            |
| 使用者資訊<br>1 <u>成人</u>         | -          | 2 成人                       |            |
| Kyushu A                     |            | Kyushu B                   |            |
|                              | 1989/01/01 |                            | 1989/01/01 |
| 國家/地區                        | 台灣         | 國家/地區                      | 香港         |
| 譢照號碼                         | A12345678  | 護照視機碼                      | B12345678  |
| 3 兒童                         |            |                            |            |
| Kyushu C                     |            |                            |            |
| 出生年月日                        | 2010/01/01 |                            |            |
| 國家/地區                        | 香港         |                            |            |
| 言義明亮虎碼。                      | C12345678  |                            |            |
| 前往軍                          | 20         | 前往很勤                       |            |
|                              |            |                            |            |
| 前往列印                         | 收據         | 前往列印電子票券                   |            |
| 可更改預約/退款的時間: 05:30 - 23:00(] | IST)       |                            |            |
|                              |            |                            |            |
| 鐵路周遊券預約                      | 百查詢        | 指定座位預約查言                   | 6          |
|                              |            |                            |            |

前往首頁

# 用戶指南(Online)

如何確認/變更/退票

### (2) 確認指定席預約

查詢

|                             | 鐵路周遊刻         | 券預約查詢 |      |     |                   | 指定座位預約查詢      |
|-----------------------------|---------------|-------|------|-----|-------------------|---------------|
| 申請內容                        | 5/12/29 10:10 | :00   | -    |     |                   |               |
| <sup>列車名稱</sup><br>指宿之玉手箱 1 |               |       |      |     | 出發日<br>2018/01/27 | 點選「指定座位預約査詢」。 |
| 出發站                         |               | 出發時間  |      | +   | 抵達站<br>指7宮        | 抵達時間          |
| 成人                          | 兒童            | 09.55 | 狀態   |     | 1818              | 10.47         |
| 2                           | 1             |       | 發行完畢 |     |                   |               |
|                             |               |       |      | 顯示詞 | 細內容               |               |
|                             | 鐵路周遊          | 券預約查詢 |      |     |                   | 指定座位預約查詢      |
|                             |               |       |      |     |                   |               |
| 前往首頁                        | Į             |       | 確認詳情 | 뜕   | 「顯示詳細內            | 容」鍵。          |

如何確認/變更/退票

### 4. 變更周遊券的預約內容

## (1) 點選「鐵路周遊券預約査詢」

| 1 |                    |
|---|--------------------|
| н | 否罰                 |
|   | 旦即                 |
|   | 100 CONTRACTOR 100 |

| 鐵路周遊券預約查詢                       |            | 點選「鐵路周遊券預約了                | <b>≦</b> 詢」。 |
|---------------------------------|------------|----------------------------|--------------|
|                                 |            |                            |              |
| ■ 申請內容                          |            |                            |              |
| 預約受理編號                          |            | KRP (Kyushu Rail Pass)預訂號碼 |              |
| R00015120000672                 |            | K00017120004449            |              |
| 票券種類                            |            | 預約人敷                       |              |
| 全九州版3日芬                         |            | 3人(成人2人/兒童1人)              |              |
| 開始使用日(日本時間)<br>2018/01/27       |            |                            |              |
|                                 |            |                            |              |
| ━ 購買人資訊                         |            |                            |              |
| 姓名                              |            |                            |              |
| Kyushu A                        |            |                            |              |
| 電子郵件位址                          |            |                            |              |
|                                 |            |                            |              |
|                                 | _          |                            | _            |
| 使用者資訊                           |            |                            |              |
| 1 成人                            |            | 2 成人                       |              |
| Kyushu A                        |            | Kyushu B                   |              |
| 出生年月日                           | 1989/01/01 | 出生年月日                      | 1989/01/01   |
| 國家/地區                           | 台灣         | 國家/地區                      | 香港           |
| 護照號碼                            | A12345678  | 言進印代現金碼                    | B12345678    |
| 3 兒童                            |            |                            |              |
| Kyushu C                        |            |                            |              |
|                                 | 2010/01/01 | 點選「前往更改」                   |              |
| 蔵家/地區                           |            |                            |              |
| 護照號碼                            | C12345678  | 7/                         |              |
|                                 |            |                            |              |
|                                 |            |                            |              |
| 前往更改                            |            | 前往退款                       |              |
|                                 |            |                            |              |
| 前往列印收據                          |            | 前往列印電子票券                   |              |
| 可更改預約/退款的時間: 05:30 - 23:00(JST) |            |                            |              |
|                                 |            |                            |              |
| 鐵路周遊券預約查詢                       |            | 指定座位預約查詢                   |              |
|                                 |            |                            |              |

前往首頁

|                                                                                                    | -                                                                |                         |      |
|----------------------------------------------------------------------------------------------------|------------------------------------------------------------------|-------------------------|------|
| 輸入客戶資訊                                                                                                    |                                                                  |                         |      |
|                                                                                                    |                                                                  |                         |      |
|                                                                                                    |                                                                  |                         |      |
| 1                                                                                                    | 2                                                                | 3                       | 4    |
| 认客戶資訊                                                                                                    | 輸入信用卡資訊                                                          | 確認更改內容                  | 完成更高 |
| -                                                                                                    |                                                                  |                         |      |
| 要」:請務必輸入。<br>申請內容                                                                                                    |                                                                  |                         |      |
|                                                                                                    |                                                                  |                         | _    |
| 開始使用日(日本時間) 必要                                                                                                    |                                                                  |                         |      |
| 2018/01/27                                                                                                    |                                                                  |                         |      |
| 票券種類必要                                                                                                    |                                                                  |                         |      |
| 全九州版3日券                                                                                                    |                                                                  |                         | •    |
|                                                                                                    |                                                                  |                         |      |
| 更改次數(最多999次)                                                                                                    |                                                                  | 結帳額                     |      |
| <b>0</b> 次                                                                                                    |                                                                  | JPY 37,500              |      |
| 請輸入購買人 (預約代表人)的                                                                                                    | 的資訊。                                                             |                         |      |
| 請輸入購買人 (預約代表人)的 *姓名請輸入與護照相同的內容。 名                                                                                                    | <sup>守資訊。</sup><br>中間名                                           | 姓 必要                    |      |
| 請輸入購買人 (預約代表人)的<br>*姓名請輸入與護照相同的內容。<br>名<br>Kyushu                                                                                                    | <b>守資訊。</b><br>中間名                                               | <b>姓 必要</b><br>A        |      |
| 請輸入購買人 (預約代表人)的 *姓名請輸入與護照相同的內容。 名 Kyushu 管子郵件位址                                                                                                    | <b>守資訊。</b><br>中間名                                               | <b>姓 必要</b><br>A        |      |
| <ul> <li>請輸入購買人(預約代表人)的</li> <li>*姓名請輸入與護照相同的內容。</li> <li>名</li> <li>Kyushu</li> <li>電子郵件位址 必要</li> </ul>                                                                                                    | 今資訊。<br>中間名                                                      | <b>姓 必要</b><br>A        |      |
| 請輸入購買人 (預約代表人)的 *姓名請輸入與護照相同的內容。 名 Kyushu 電子郵件位址 必要                                                                                                    | 今資訊。<br>中間名                                                      | <b>姓 </b>               |      |
| 請輸入購買人 (預約代表人)的 *姓名請輸入與護照相同的內容。 名 Kyushu 電子郵件位址 必要 請輸入使用者的資訊。                                                                                                    | 今資訊。<br>中間名                                                      | <b>姓 必要</b><br>人        |      |
| 請輸入購買人 (預約代表人)的 *姓名請輸入與護照相同的內容。 名 Kyushu 電子郵件位址 必要 請輸入使用者的資訊。                                                                                                    | 今資訊。                                                             | <b>姓 企要</b><br>人        |      |
| <ul> <li>請輸入購買人(預約代表人)的</li> <li>*姓名請輸入與護照相同的內容。</li> <li>名</li> <li>Kyushu</li> <li>電子郵件位址 必要</li> <li>請輸入使用者的資訊。</li> <li>當略MIDDLE NAM     新增使用者     </li> </ul>                                                                                            | 9資訊。<br>中間格                                                      | 姓 <u>必要</u><br>人        |      |
| 請輸入購買人 (預約代表人)的<br>*姓名請輸入與護照相同的內容。<br>名<br>Kyushu<br>電子郵件位址 <u>必要</u><br>請輸入使用者的資訊。<br>電 省略MIDDLE NAM<br>新增使用者                                                                                                    | 9資訊。<br>中間格                                                      | <b>姓 企要</b><br>▲        |      |
| <ul> <li>請輸入購買人(預約代表人)的</li> <li>*姓名請輸入與護照相同的內容。</li> <li>名</li> <li>Kyushu</li> <li>電子郵件位址 必要</li> <li>請輸入使用者的資訊。</li> <li>電 省略MIDDLE NAM</li> <li>新增使用者</li> <li>1 成人 請輸入議照上標記</li> </ul>                                                                   | 的資訊。 中間格  「 中間格  」  「 中間格  」  」  」  」  」  」  」  」  」  」  」  」  」 |                         |      |
| <ul> <li>請輸入購買人(預約代表人)的</li> <li>*姓名請輸入與護照相同的內容。</li> <li>名</li> <li>Kyushu</li> <li>電子郵件位址 必要</li> <li>請輸入使用者的資訊。</li> <li>電路MIDDLE NAM</li> <li>新增使用者</li> <li>1 成人 請輸入護照上標記</li> <li>名</li> </ul>                                                          | <sup>中間路</sup><br>選「新增使用者」追加人數<br>的資訊。                           | 姓 必要<br>A<br>て。<br>姓 必要 |      |
| <ul> <li>請輸入購買人 (預約代表人)的</li> <li>*姓名請輸入與護照相同的內容。</li> <li>名</li> <li>Kyushu</li> <li>電子郵件位址 必要</li> <li>請輸入使用者的資訊。</li> <li>1 成人 請輸入護照上標記</li> <li>1 成人 請輸入護照上標記</li> <li>名</li> <li>Kyushu</li> </ul>                                                       | 9)資訊。<br>中間名<br>送選「新增使用者」追加人數<br>6)資訊。<br>中間名                    |                         |      |
| <ul> <li>請輸入購買人(預約代表人)的</li> <li>*姓名請輸入與護照相同的內容。</li> <li>名</li> <li>Kyushu</li> <li>電子郵件位址 必要</li> <li>請輸入使用者的資訊。</li> <li>(資略MIDDLE NAM<br/>新增使用者)</li> <li>1 底人 請輸入護照上標記</li> <li>名</li> <li>Kyushu</li> <li>出生年月日 必要</li> </ul>                           | 9)資訊。<br>中間名<br>;選「新增使用者」追加人數<br>9)資訊。<br>中間名<br>回家/地區 必要        | 姓<br>④<br>【 。           |      |
| <ul> <li>請輸入購買人 (預約代表人) 6</li> <li>*姓名請輸入與護照相同的內容。</li> <li>名</li> <li>Kyushu</li> <li>電子郵件位址 必要</li> <li>請輸入使用者的資訊。</li> <li>當略MIDDLE NAM</li> <li>新增使用者</li> <li>1 成人 請輸入蔬菜上標記</li> <li>名</li> <li>Kyushu</li> <li>出生年月日 必要</li> <li>1989/01/01</li> </ul>  | 9)資訊。<br>中間名<br>「選「新增使用者」追加人數<br>的資訊。<br>中間名<br>回家/地區 夜栗<br>台選   | 姓<br>必要<br>A<br>び<br>の  |      |
| <ul> <li>請輸入購買人(預約代表人)的</li> <li>*处生名請輸入與護照相同的內容。</li> <li>名</li> <li>Kyushu</li> <li>電子郵件位址 必要</li> <li>請輸入使用者的資訊。</li> <li>電管略MIDDLE NAM</li> <li>新增使用者</li> <li>工 庶人 請輸入護照上標記</li> <li>名</li> <li>Kyushu</li> <li>出生年月日 必要</li> <li>1989/01/01.</li> </ul> | 9)資訊。<br>中間名<br>送選「新增使用者」追加人數<br>的資訊。<br>中間名<br>「登爾/地區 夜栗<br>台灣  |                         |      |

# 用戶指南(Online)

[最終更新日: 2019年8月1日]

| <b>3</b><br>Kyushu           | 中間名                              | 姓 必要<br>B                     |    |
|------------------------------|----------------------------------|-------------------------------|----|
| <b>生年月日 必要</b><br>1989/01/01 | <b>國家/地區 必要</b><br>香港            | <b>護照號碼 必要</b> ■ B12345678    |    |
| <b>认/兒童<u>必</u>要</b><br>成人   |                                  |                               |    |
| 3 兒童 請輸入護照上標記的資訊             |                                  | 44 (JW)                       | 刪除 |
| a<br>Kyushu                  |                                  |                               |    |
| 生年月日 必要<br>2010/01/01        | <b>國家/地區 <del>必要</del></b><br>香港 | 護照號碼 <u>必要</u><br>▼ C12345678 |    |
| <b>认/兒童 <u>必要</u></b><br>兒童  |                                  |                               |    |
| 二 上述所有使用者均以短期停留的資            | 各入境日本。                           |                               |    |

用戶指南(Online)

[最終更新日: 2019 年 8 月 1 日]

| (3) 輸入信用卡信                                                                          | 息                                                    |                                               |             |
|-------------------------------------------------------------------------------------|------------------------------------------------------|-----------------------------------------------|-------------|
| │ 輸入信用卡資訊                                                                           | ι                                                    |                                               |             |
| (1) 10 10 10 10 10 10 10 10 10 10 10 10 10                                          | 2<br>輸入信用卡資訊                                         | 3<br>確認更改內容                                   | 4<br>完成更改   |
| 可使用的信用卡                                                                             | <u>visa</u> \$\$1 🔛                                  | u 🔐 💴 🕎 🚥 👯 🎑 📟 🖥                             | 3 100       |
| **補取已預約的鐵路周遊券時, 必要<br>信用卡號碼 必要<br>有效規程(mm/yyyy) 必要<br>01 ▼<br>■ 上述為購買人的信用卡。在留<br>返回 | [其攝帶購買時所登記的信用卡。<br>                                  | -<br>信用卡公司 必要<br>講選择業<br>限的信用卡。               | ↑往下一頁       |
| 入信用卡的「卡號<br>確認注意事項後,黑<br>※信用卡只限本<br>※在 JR 九州窗口                                      | :」,「有效期限」,「信<br>占選方框。按「前往下一<br>人名義使用<br> 兌換周遊券時,必須持有 | 用卡公司」。<br>−頁」鍵。<br>与並出示此付款時使用的信用 <sup>-</sup> | ŧ           |
| 支付時的注意事項<br>在變更內容後,將在<br>我公司在顧客變更                                                   | :<br>E收取新的預約費用後,<br>後立即進行退款處理,(                      | 退還原支付費用。<br>旦部分信用卡公司可能會日後處                    | <b>虎理</b> 。 |

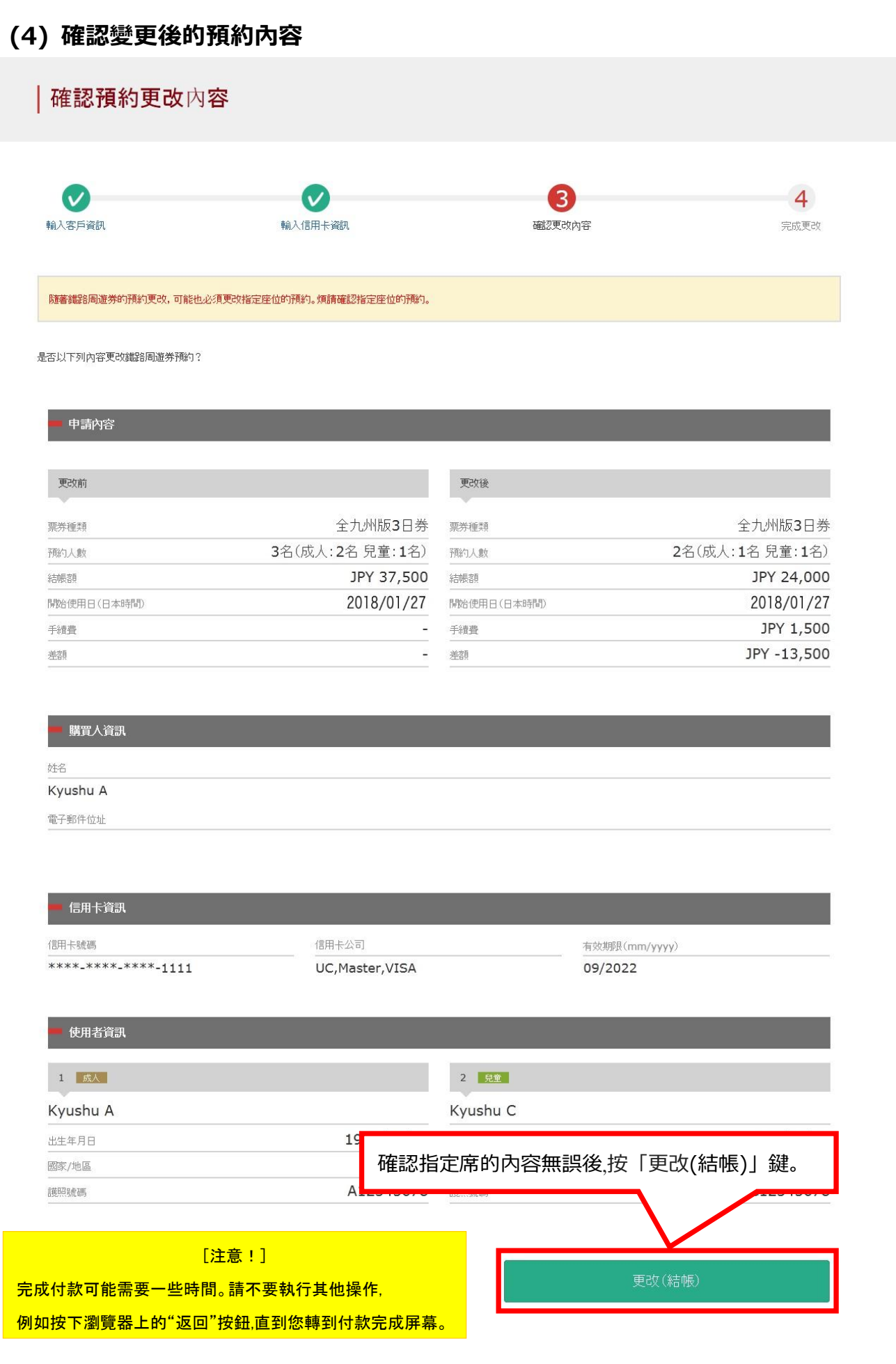

# 用戶指南(Online)

| PRODUCTION       Providence         Providence       Providence         Providence                                                                                                    | 5) 完成預約                                                                                                    |                |                         |                         |      |
|----------------------------------------------------------------------------------------------------|----------------------------------------------------------------------------------------------------|----------------|-------------------------|-------------------------|------|
| NAME     NAME     NAME     NAME     NAME       NAME     NAME     NAME     NAME     NAME       NAME     NAME     NAME     NAME     NAME       NAME     NAME     NAME     NAME     NAME       NAME     NAME     NAME     NAME     NAME       NAME     NAME     NAME     NAME     NAME       NAME     NAME     NAME     NAME     NAME       NAME     NAME     NAME     NAME     NAME     NAME       NAME     NAME     NAME     NAME     NAME     NAME     NAME       NAME     NAME     NAME     NAME     NAME     NAME     NAME     NAME     NAME     NAME     NAME       NAME     NAME </th <th>│ 完成更改預約</th> <th></th> <th></th> <th></th> <th></th>                                                                                                    | │ 完成更改預約                                                                                                    |                |                         |                         |      |
| NUMBER NUMBER     NUMBER NUMBER     NUMBER NUMBER     NUMBER     NUMBER <th></th> <th></th> <th></th> <th>•</th> <th></th>                                                                                                    |                                                                                                    |                |                         | •                       |      |
| Status       Status                                                                                                    | ▼ ◆ ◆  ◆ ◆ ◆ ◆ ◆ ◆ ◆ ◆ ◆ ◆ ◆ ◆ ◆ ◆ ◆ ◆ ◆ ◆ ◆ ◆ ◆ ◆ ◆ ◆ ◆ ◆ ◆ ◆ ◆ ◆ ◆ ◆ ◆ ◆ ◆ ◆ ◆ ◆ ◆ ◆ ◆ ◆ ◆ ◆ ◆ ◆ ◆ ◆ ◆ ◆ ◆ ◆ ◆ ◆ ◆ ◆ ◆< | 輸入信用卡資訊        | 確認更改內容                  | 4                       |      |
| ###E##250782(## 1949bbeth<br>####<br>#####<br>####<br>#####<br>#####<br>######<br>######<br>######<br>#####<br>#####<br>######<br>######<br>######<br>######<br>######<br>########                                                                                                    | 己完成更改。                                                                                                    |                |                         |                         |      |
| NVPC       Partners     NOPPOpulational Partners       R000151200000723     NOPPOpulational Partners       Partners     COUNT/20004449       Partners     Count / 20004/19       Partners     Count / 20004/19       Partners     Count /                                                                                                    | 電子票券已寄發至您所登記的電子郵件位址中                                                                                                    | ٥              |                         |                         |      |
| PC10015120000672     PC10015120004439       PURCHARMANDERS/PERKER     PC0017120004449       PURCHARMANDERS/PERKER     PC0017120004449       PURCHARMANDERS/PERKER     PC0017120004449       PURCHARMANDERS/PERKER     PC0017120004449       PURCHARMANDERS/PERKER     PC0017120004419       PURCHARMANDERS/PERKERS/PERKERS                                                                                                    | 一 預約內容                                                                                                    |                |                         |                         |      |
| R00015120000572     K00017120004449       中端的     中端的       Park     Name       Park     Name       Park     Name       Park     Name       Park     Park       Park     Park       Park     P                                                                                                    | 預約受理編號                                                                                                    |                | KRP(KyushuRailPass)預約號碼 |                         |      |
| Partice           Som         Som           Stand 3 64,064,126 2,02 101         Som 2 06,06,116 2,02 102           Stand 3 64,064,126 2,02 102         Som 2 06,06,116 2,02 102           Stand 3 64,064,126 2,02 102         Som 2 06,06,116 2,02 102           Stand 3 64,064,126 2,02 102         Som 2 06,06,116 2,02 102           Stand 3 100         Som 2 018,01/27           Stand 3 100         Som 3 100           Stand 3 100         Som 3 100           Stand 3 100         Som 3 100           Stand 3 100         Som 3 100           Stand 3 100         Som 3 100           Stand 3 100         Som 3 100           Stand 3 100         Som 3 100           Stand 3 100         Som 3 100           Stand 3 100         Som 3 100           Stand 3 100         Som 3 100           Stand 3 100         Som 3 100           Stand 3 100         Som 3 100           Som 3 100         Som 3 100           Som 3 100         Som 3 100           Som 3 100         Som 3 100           Som 3 100         Som 3 100           Som 3 100         Som 3 100           Som 3 100         Som 3 100           Som 3 100         Som 3 100           So                                                                                                    | R00015120000672                                                                                                    |                | K00017120004449         |                         |      |
| 家庭         家庭           聖聖經經經經驗證         全九州縣3日券           聖經經經驗證         3名(成人:2名 見臺:1名)           100.20         2名(成人:1名 見臺:1名)           100.20         2名(成人:1名 見臺:1名)           100.20         20(成人:1名 見臺:1名)           100.20         20(成人:1名 見콜:1名)           100.20         20(成人:1名 見臺:1名)           100.20         20(成人:1名 見콜:1名)           100.20         20(成人:1名 見콜:1名)           101.20         1018/01/27           102.20         23           102.20         1018/01/27           102.20         1018/01/27           102.20         1018/01/27           102.20         102           102.20         102           102.20         102           102.20         102           102.20         102           102.20         102           102.20         102           102.20         102           103.20         102           104.20         102           102.20         102           102.20         102           102.20         102           102.20         102           102.20         102                                                                                                    | ■ 申請內容                                                                                                    | _              | _                       |                         |      |
| SSR         SSR           Name         4204003045           Name         26(成人:26 見整:16)           Name         26(成人:26 見整:16)           Name         26(成人:26 見整:16)           Name         26(成人:26 見整:16)           Name         26(成人:26 見整:16)           Name         2018/01/27           Name         2018/01/27           Name                                                                                                    |                                                                                                    |                |                         |                         |      |
| 新田田       全九州桃3日時         新田山       36(成人:26 見葉:16)         秋田田       26(成人:16 見葉:16)         秋田田       2018/01/27         秋田       397 1,500         秋田       397 1,500         秋田       <                                                                                                    | 更改前                                                                                                    |                | 更改後                     |                         |      |
| Image: Section 1     Image: Section 2     Image: Section 2 </th <th>票券種類</th> <th>全力州版3日卷</th> <th>票券種業</th> <th>全力州版3日券</th> <th></th>                                                                                                    | 票券種類                                                                                                    | 全力州版3日卷        | 票券種業                    | 全力州版3日券                 |      |
| Image: Section of the section of the section of                            |                                                                                                    |                | <br>預約人數                | 2名(成人:1名 兒童:1名)         |      |
| Metersteil: 2018/01/27       Metersteil: 2018/01/27         Max       JPY 1,500         Max       JPY 1,500         Max       JPY 1,500         Max       JPY 1,3,500         Max       JPY 1,3,500                                                                                                    | 結帳客質                                                                                                    | JPY 37,500     | 結帳額                     | JPY 24,000              |      |
| 評提       JPY 1,500         201       201         PKX 201       201         PKX                                                                                                    | 開始使用日(日本時間)                                                                                                    | 2018/01/27     |                         | 2018/01/27              |      |
| ##     JPY - 13,500         FINATE         MIXAR         Mixed         Piterial         Mixed         Mixed                                                                                                    | 手續費                                                                                                    | -              | 手續費                     | JPY 1,500               |      |
| WEXABLE         MS         Kyushu A.         電子部時極地         注意:         ※人数減少操作將收取手續費。         ※不可進行成人與孩童的變更。         變更成人與孩童,將視為退票操作,同時進行新的預約。         ● CHF192         1         1         要打印電子票,請點點擊「前往列印電<br>子票券」。         ※請注意打印的電子票僅以英文。         前往列印電子票券         前往列印電子票方         前往列印電子票         前住列印電子票         1         1         1         1         1         1         1         1         1         1         1         1         1         1         1         1         1         1         1         1         1         1         1         1         1         1         1         1         1         1         1         1         1         1         1         1                                                                                                    | 差額                                                                                                    |                | 差額                      | JPY -13,500             |      |
| 電子郵片位出       ※不可進行成人與孩童的變更。         愛更成人與孩童,將視為退票操作,同時進行新的預約。         (四十校照)         ************************************                                                                                                    | ■ 購買人資訊<br><sup>姓名</sup><br>Kyushu A                                                                                                    |                | 注意:                     |                         |      |
| ※不可進行成人與孩童的變更。         變更成人與孩童,將視為退票操作,同時進行新的預約。         (四+松和         (四+松和         ************************************                                                                                                    | 電子郵件位址                                                                                                    |                |                         | く取于償貸。<br>たまれ続き         |      |
| 信用卡發訊       (個用全型       本效測則(mm/yyyy)         *****-*****       (1) (UC,Master,VISA       09/2022         使用者資訊       2 (2)         使用者資訊       2 (2)         使用者資訊       2 (2)         使用者資訊       2 (2)         使用者資訊       2 (2)         使用者資訊       2 (2)         使用者資訊       2 (2)         使用者資訊       2 (2)         使用者資訊       2 (2)         使用者資訊       2 (2)         使用者資訊       (1)         (2)       (2)         (2)       (2)         (1)       (2)         (2)       (2)         (2)       (2)         (2)       (2)         (2)       (2)         (2)       (2)         (2)       (2)         (2)       (2)         (3)       (2)         (4)       (4)         (4)       (4)         (4)       (4)         (5)       (4)         (5)       (4)         (5)       (4)         (5)       (4)         (5)       (4)         (5)       (4)         (5)                                                                                                    |                                                                                                    | 1<br>1<br>1    | ※个可進行成人與於<br>變更成人與孩童,將  | 《重旳燮史。<br>見為退票操作,同時進行新的 | 的預約。 |
| (四中秋陽       (四中秋周)       有效照果(mm/yyyy)         1 C       09/2022         使相常訊       2 受         要打印電子票,請點擊「前往列印電<br>子票券」。       2 受         ※請注意打印的電子票僅以英文。       一         前往列印電子票券       前往列印電子票         前往列印電子票       前往列印電表         前往列印電子票       前往列印电球         前往列印電子票       前往列印电球                                                                                                    | - 信用卡資訊                                                                                                    |                |                         |                         |      |
| ************************************                                                                                                    | 信用卡號碼                                                                                                    | 信用卡公司          | 有效期                     | 限(mm/yyyy)              |      |
| <ul> <li>● 使用省訊</li> <li>1 K</li> <li>2 SC</li> <li>2 SC</li></ul> | ****_****_***-1111                                                                                                    | UC,Master,VISA | 09/2                    | 022                     |      |
| <ul> <li>使用者領訊</li> <li>1 成</li> <li>定 運</li> <li>要打印電子票,請點擊「前往列印電<br/>子票券」。</li> <li>※請注意打印的電子票僅以英文。</li> <li>前住列印電子票券</li> <li>前住列印電子票務</li> <li>前住列印電子票務</li> </ul>                                                                                                    |                                                                                                    |                |                         |                         |      |
| 1 或       2 並         要打印電子票,請點擊「前往列印電<br>子票券」。       要打印收據,請點擊「前往列印收據」。         ※請注意打印的電子票僅以英文。       ※請注意打印的收據僅以英文。         前往列印電子票券       前往列印收據                                                                                                    | 💻 使用者資訊                                                                                                    |                |                         |                         |      |
| 要打印電子票,請點擊「前往列印電子票券」。<br>※請注意打印的電子票僅以英文。                                                                                                    | 1 成人                                                                                                    |                | 2 兒童                    |                         |      |
| 要打印電子票, 請點擊「前往列印電<br>子票券」。<br>※請注意打印的電子票僅以英文。<br>前往列印電子票券<br>前往列印電子票券<br>前往列印電子票券                                                                                                    | 표박(미국구표 로)                                                                                                    |                |                         |                         |      |
| 子票券」。<br>※請注意打印的電子票僅以英文。<br>前往列印電子票券<br>前往列印電子票券<br>前往列印電子票券                                                                                                    | 要打印電子票,請                                                                                                    | 點擊   則往列印電     | 要打印收璩, 請點               | 話撃   則往列印収據]。           |      |
| ※請注意打印的電子票僅以英文。 前往列印電子票券 前往列印電子票券 前往列印收據                                                                                                    | 子票券」。                                                                                                    |                | ※請注意打印的                 | 收據僅以英文。                 |      |
| 前往列印電子票券前往列印收據                                                                                                    | ※請注意打印的電                                                                                                    | 子票僅以英文。        |                         |                         |      |
| 前往列印電子票券前往列印收據                                                                                                    |                                                                                                    |                |                         |                         |      |
| 前往列印電子票券前往列印收據                                                                                                    |                                                                                                    |                |                         |                         |      |
| 前行本韵書面                                                                                                    | 計合方                                                                                                    | 山印電之亜米         |                         | 万川 山佐 捜                 |      |
| 前行本韵書面                                                                                                    | 111111                                                                                                    |                | 用川土                     |                         |      |
|                                                                                                    |                                                                                                    |                |                         |                         |      |
|                                                                                                    |                                                                                                    |                |                         |                         |      |

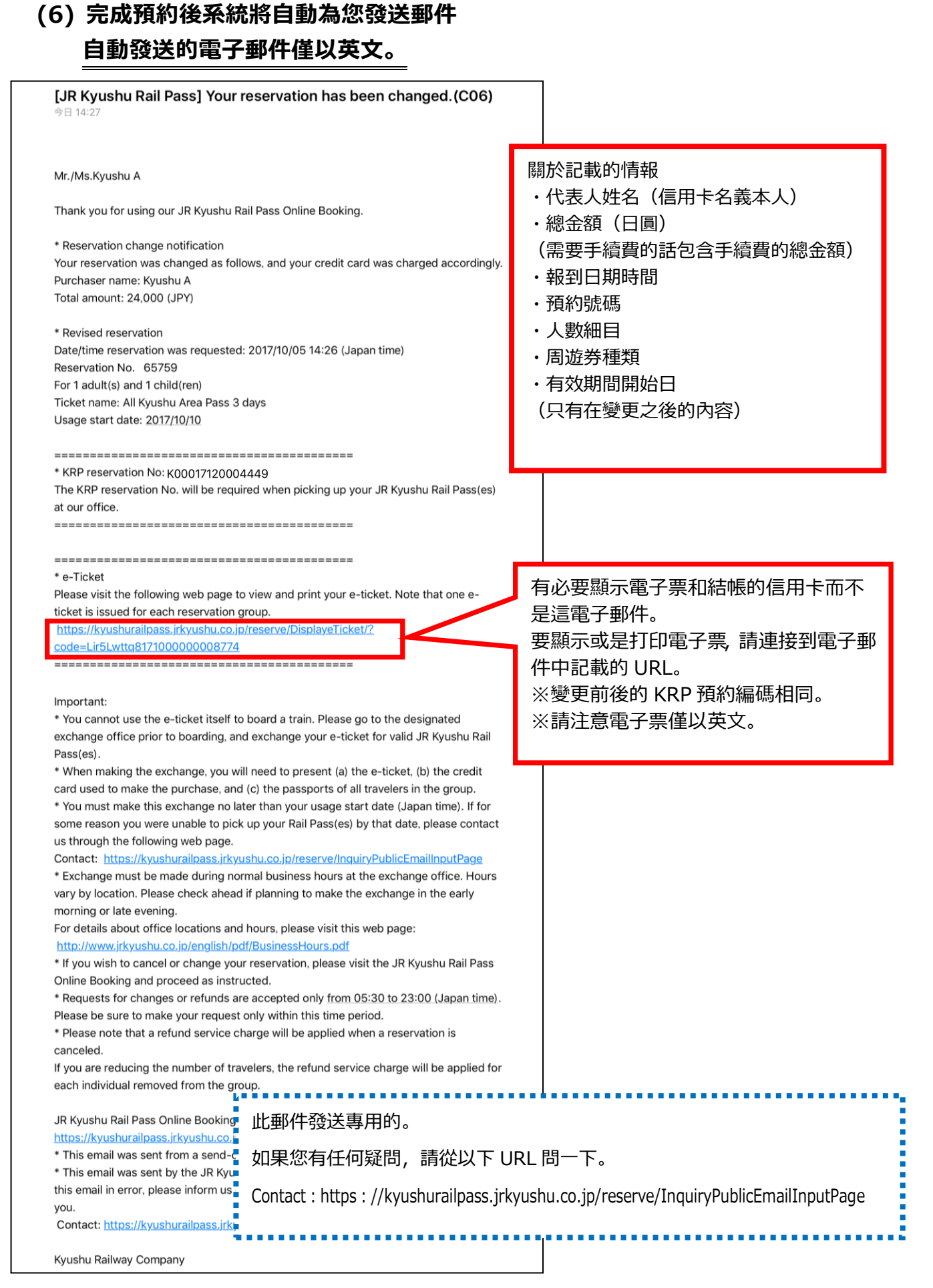

### 5. 預約完成兌換券之退票處理

(1) 點選「鐵路周遊券預約查詢」。

| 查 <b>詢</b>                                                                                                    | 點選「鐵路                         | 周遊券預約査詢」                                                              | •                             |
|----------------------------------------------------------------------------------------------------|-------------------------------|-----------------------------------------------------------------------|-------------------------------|
| 鐵路周遊券預                                                                                                    | 納查詢                           | 指定                                                                    | 2座位預約查詢                       |
| <ul> <li>申請內容</li> <li>預約受理編號</li> <li>R00015120000672</li> <li>票券種類</li> <li>全九小版3日券</li> <li>開始使用日(日本時間)</li> </ul> |                               | KRP (Kyushu Rail Pass)预订就碼<br>K00017120004449<br>預心數<br>3人(成人2人/兒童1人) |                               |
| 2018/01/27<br>購買人資訊<br>姓名<br>Kyushu A<br>電子郵件位址                                                                       |                               |                                                                       |                               |
| 使用者資訊<br>1 <u>成人</u><br>Kyushu A                                                                                      |                               | 2 成人<br>Kyushu B                                                      |                               |
| 出生年月日<br>國家/地區<br>護昭號碼                                                                                                | 1989/01/01<br>台灣<br>A12345678 | 出生年月日<br>國家/地區<br>護昭號碼                                                | 1989/01/01<br>香港<br>B12345678 |
| 3 <mark>兒童</mark><br>Kyushu C<br><sup>出生</sup> 年月日                                                                    | 2010/01/01                    |                                                                       |                               |
| 國家/地區<br>護聯號碼                                                                                                    | 香港<br>C12345678               |                                                                       | 按「前往退款」。                      |
| 前往                                                                                                    | 更改                            | 前                                                                     | 往退款                           |
| 前往列<br>可更改預約/追款的時間: 05:30 - 23:0                                                                                      | ED收據<br>0(JST)                |                                                                       | 印電子票券                         |
| 鐵路周遊券預                                                                                                    | 約查詢                           | 指定                                                                    | 已座位預約查詢                       |

前往首頁

| 2) {             | 確認退票詞                     | 羊情               |            |            |             |
|------------------|---------------------------|------------------|------------|------------|-------------|
| 7                | 確認退款                      |                  |            |            |             |
|                  |                           |                  |            |            |             |
|                  | 0                         |                  |            |            | 2           |
|                  | 6種品231起現代                 |                  |            |            | 元历过世家       |
| R                | 薄著鐵路周遊券的預約退款,             | 指定座位的預約也必須退款。煩請確 | 認指定座位的預約。  |            |             |
| 是否               | 前進行這款?                    |                  |            |            |             |
| <i>※)</i>        | 人數減少時,請從「更改」畫面            | i操作。             |            |            |             |
| -                | 退款內容                      |                  |            |            |             |
| 票券               | 種類                        |                  |            | 開始使用日(日本時  | 5月 月)       |
| 全力               | 1.州版3日券                   |                  |            | 2018/01/27 |             |
| 予頁約7             | 受理編號                      |                  |            |            |             |
| ROO              | 0015120000672             |                  |            |            |             |
| KRP              | (KyushuRailPass)預約號ā      | 馬                |            |            |             |
| KOC              | 0017120004449             |                  |            |            |             |
| 更改               | 次數                        |                  |            | 手續費        |             |
| ∠/火              | •<br>20月                  |                  |            | JF1 3,/50  |             |
| iB款              | <sub>並認</sub><br>1 33,750 |                  |            |            |             |
| <b>Kyu</b><br>電子 | ushu A<br>郵件位址            |                  |            |            |             |
| -                | 信用卡資訊                     | _                |            |            |             |
| 信用・              | 卡號碼                       |                  |            |            |             |
| ***              | **-***-***-111            | 1                |            |            |             |
| 信用               | 卡公司                       |                  |            |            |             |
| UC,              | ,Master,VISA              |                  |            |            |             |
| 有效               | 期限(mm/yyyy)               |                  |            |            |             |
| 09/              | /2022                     |                  |            |            |             |
| -                | 使用者資訊                     |                  | _          |            |             |
| 1                | 成人                        |                  |            | 2 成人       |             |
| Ку               | ushu A                    |                  |            | Kyushu B   |             |
| 出生               | 年月日                       |                  | 1989/01/01 | 出生年月日      | 1989/01/0   |
| 國家               | /地區                       |                  | 台灣         | 國家/地區      | 香〉          |
| 護照!              | 號碼                        |                  | A12345678  | 護照號碼       | B1234567    |
| 3                | 兒童                        |                  |            |            |             |
| Ку               | rushu C                   |                  |            |            | 在確認預約內容無誤後, |
| 出生               | 年月日                       |                  | 2010/01/01 |            | 按「退款(結帳)」鍵  |
| 國家               | 2/地區                      |                  | 香港         |            |             |
|                  | [                         | [注意!]            |            |            |             |
| 款可能              | 能需要一些時間                   | 間。請不要執行其他        | 也操作,       |            | ↓艮款(結帳)     |
|                  | <u>義聖上的"海</u> 同           | 1"按纽 古列你萌到       | 付款空成屋着     |            |             |

| 完成退款                                       |            |             |                                       |
|--------------------------------------------|------------|-------------|---------------------------------------|
| <b>使</b> 追己退款                              |            |             | 2 完成退款                                |
| 己完成退款。                                     |            |             |                                       |
| - 退款內容                                     | _          |             |                                       |
| 票券種類                                       |            | 開始使用日(日本時間) |                                       |
| 全九州版3日券                                    |            | 2018/01/27  | ┃ 支付相關注意事項:                           |
| 予約1受理編號<br>P00015120000572                 |            |             |                                       |
|                                            |            |             |                                       |
| KKP(KyusnukaiiPass)預約號碼<br>K00017120004449 |            |             | ───────────────────────────────────── |
| 更改次數                                       |            | 手續費         | ┃ 我公司在顧客變更後立即進行退款處                    |
|                                            |            | JPY 3,750   | 但部分信用卡公司可能會日後處理。                      |
| 退款金額                                       |            |             |                                       |
| JPY 33,750                                 |            |             |                                       |
| ■ 購買人資訊                                    |            |             |                                       |
| 姓名                                         |            |             |                                       |
| Kyushu A                                   |            |             |                                       |
| 電子郵件位址                                     |            |             |                                       |
|                                            |            |             |                                       |
| - 信用卡資訊                                    |            |             |                                       |
| 信用卡號碼                                      |            |             |                                       |
| ****_****-1111                             |            |             |                                       |
| 信用卡公司                                      |            |             |                                       |
| UC,Master,VISA                             |            |             |                                       |
| 有效期限(mm/yyyy)                              |            |             |                                       |
| 05/2022                                    |            |             |                                       |
| 使用者資訊                                      |            |             |                                       |
| 1 成人                                       |            | 2 成人        |                                       |
| Kyushu A                                   |            | Kyushu B    |                                       |
| 出生年月日                                      | 1989/01/01 | 出生年月日       | 1989/01/01                            |
| 國家/地區                                      | 台灣         | 國家/地區       | 香港                                    |
| 意見見成碼                                      | A12345678  | i 雙照 號 4 碼  | B12345678                             |
| 3 兒童                                       |            |             |                                       |
| Kyushu B                                   |            | 要打FIN限型     | =手續費的收據 :請點墼「前兌列FNIK據」                |
|                                            | 1989/01/01 |             |                                       |
| 國家/地區                                      |            | ※請注意打       | 」即的退票手續費的收據僅以英文。                      |
| 言葉明亮號電馬                                    | B12345678  |             |                                       |
|                                            |            |             |                                       |
|                                            |            |             |                                       |
|                                            |            |             |                                       |

| Mr./Ms.Kyushu A                                                            |                  |                |
|----------------------------------------------------------------------------|------------------|----------------|
| Thank you for using our JR Kyushu Rail Pass Online Booking.                |                  |                |
| * Refund for canceled reservation                                          |                  |                |
| A refund has been issued for your canceled reservation.                    | 關於記載的情報          |                |
|                                                                            | ・代表人姓名(信日        | <b>日卡名義太人)</b> |
| * Reservation details                                                      | • 報到口期時間         |                |
| Date/time reservation was requested: 2017/10/05 14:26 (Japan time          |                  |                |
| KRP reservation No: K00017120004449                                        |                  |                |
| For 1 adult(s) and 1 child(ren)                                            | ・人毀神日            |                |
| Total amount: 22,500(JPY)                                                  | ・総金額(日圓)         |                |
| Ticket name: All Kyushu Area Pass 3 days                                   | ・周遊券種類           |                |
| Jsage start date: 2017/10/10                                               | ・有效期間開始日         |                |
| * Defined amount and convice charge                                        | ・退票手續費(日圓        | 1)             |
| Perund amount and service charge                                           | ・退票金額(日圓)        |                |
| Amount refunded: 20.250 (JPY)                                              |                  |                |
|                                                                            |                  |                |
| mportant:                                                                  |                  |                |
| * The refund and service charge will be settled through your credit of     | ard.             |                |
| * We cannot confirm the dates these will be posted to your card. Ple       | ase contact the  |                |
| credit card company for more information.                                  |                  |                |
| We look forward to serving you in the future.                              |                  |                |
| JR Kyushu Rail Pass Online Booking                                         |                  |                |
| nttps://kyushurailpass.jrkyushu.co.jp/reserve/                             |                  |                |
| * This email was sent from a send-only account.                            |                  |                |
| $^{*}$ This email was sent by the JR Kyushu Rail Pass Online Booking. If y | ou have received |                |
| this email in error, please inform us of the error and then delete this    | message. Thank   |                |
| /ou.                                                                       |                  |                |
| Contact: https://kyushurailpass.jrkyushu.co.jp/reserve/InquiryPublic       | EmailInputPage   |                |
| Kyushu Railway Company                                                     |                  |                |

- 6. 變更指定席之預約
  - (1) 點選「指定座位預約查詢」查看預約詳情

| 至前                                                                                                    |                           |        |            |               |
|----------------------------------------------------------------------------------------------------|---------------------------|--------|------------|---------------|
|                                                                                                    |                           |        |            |               |
|                                                                                                    | 鐵路周遊券預                    | 約查詢    |            | 指定座位預約查詢      |
| 申請內容<br>鄧汨聯部 2015/                                                                                                    | 12/29 10:10:00            | -      |            |               |
| 列車名稱                                                                                                    |                           |        | 出發日        | 點選「指定座位預約查詢」。 |
| 指宿之玉手箱 1                                                                                                    |                           |        | 2018/01/27 |               |
| 出發站                                                                                                    |                           |        | ▶ 批連站      | 抵達時間          |
| 屁兄 <b></b> <u><u></u><u></u><u></u><u></u><u></u><u></u><u></u><u></u><u></u><u></u><u></u><u></u><u></u><u></u><u></u><u></u><u></u><u></u><u></u></u> | 1 Mar 1944                | 09:55  | 1日1日       | 10:47         |
| 2<br>2                                                                                                    | · <u>兄重</u><br>- <b>1</b> |        |            |               |
|                                                                                                    |                           |        | 顯示詳細內容     |               |
|                                                                                                    | 鐵路周遊券預                    | 約查詢    | /          | 指定座位預約查詢      |
| 前往首頁                                                                                                    |                           | 確認詳情按丨 | 「顯示詳細內容    | 」鍵。           |

## 如何確認/變更/退票

# (2) 從確認指定席的預約頁面前往「變更」

#### **預約指定座位**查詢

|                 |           | _     |          |                      |
|-----------------|-----------|-------|----------|----------------------|
| ■ 支付金額          |           |       |          |                      |
|                 | 每一人的價格    | 張敷    |          | 小計                   |
| 成人              | JPY 1,000 |       | 2        | JPY 2,000            |
| 兒童              | JPY 500   |       | 1        | JPY 500              |
|                 |           |       |          |                      |
|                 | 승카        |       |          | <sub>јру</sub> 2,500 |
|                 |           |       |          |                      |
| ■ 乘用列車          |           |       |          |                      |
| 列車名稱            |           |       |          | 出發日                  |
| 指宿之玉手箱 1        |           |       |          | 2018/01/27           |
| 出發站             | 出發時間      |       | -        |                      |
| 鹿兒島中央           | 09:55     |       |          | 「「」「」「」」             |
| 使用設備            |           | 車廂    |          |                      |
| 扣正              |           | 2     |          |                      |
|                 |           | _     | _        |                      |
| ■ 客戶資訊          |           |       |          |                      |
| 姓名              |           |       |          |                      |
| Kyushu A        |           |       |          |                      |
| 電子郵件位址          |           |       |          |                      |
|                 |           |       |          |                      |
|                 |           |       |          |                      |
| - 信用卡資訊         |           |       |          | -                    |
| 行田上設施碼          | 點選「前      | 往更改」。 | <b>b</b> |                      |
| ****_***_***_11 | 11        |       |          |                      |
|                 |           |       |          | •                    |
|                 |           |       |          |                      |

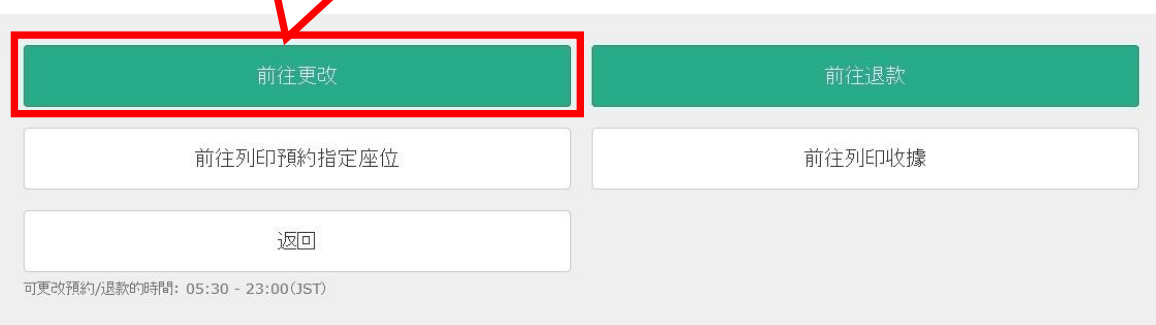

| 3) 輸入列                      | 車內容                      |                                         |               |           |         |                  |
|-----------------------------|--------------------------|-----------------------------------------|---------------|-----------|---------|------------------|
| │搜尋經由                       | 路線                       |                                         |               |           |         |                  |
|                             |                          |                                         |               |           |         |                  |
| 1<br>搜暴經由路線                 | <b>2</b><br>邊擇列車         |                                         | 3<br>選擇座位     | 4 輸入信用卡資訊 | 5 確認更改  | <b>6</b><br>完成更改 |
| 搜尋項目                        |                          |                                         | -             | -         | -       |                  |
| 必要:請務必輸入                    |                          |                                         |               |           |         |                  |
| <b>選擇列車 必要</b><br>指宿玉手箱     |                          |                                         |               | •         |         |                  |
| 選擇設備必要                      |                          |                                         |               |           |         |                  |
|                             |                          | 指定                                      |               |           |         |                  |
| <b>乘車日 必要</b><br>2018/01/27 |                          | <b>#</b>                                |               |           |         |                  |
| 出發站。必要                      |                          |                                         |               | 抵產站 必要    |         |                  |
| 鹿兒島中央                       |                          |                                         |               | 指宿        |         |                  |
| 成人 <u>必要</u><br>- 2         | +                        | <b>兒童</b> 必要<br>- 1                     |               |           |         |                  |
| *可預約至預約鐵路周遊<br>*不可僅預約兒童。若要有 | 养時的人數為止。<br>國體中新增兒童,請從確認 | · 一百百百百百百百百百百百百百百百百百百百百百百百百百百百百百百百百百百百百 | 巨改處理。         |           |         |                  |
|                             | /                        |                                         |               |           |         |                  |
| 返回                          |                          |                                         |               |           | 搜尋      |                  |
| 入變更的內容                      | ▲<br>容後按「搜               | 尋」鍵                                     |               |           |         |                  |
| 發生手續費。                      | と情況                      |                                         |               | 1         |         |                  |
| 人數                          | 變更前                      | 變更後                                     |               |           | 手續費     |                  |
| 減少                          | 2                        | 1                                       | -1            | 需要        | (1 人退票) |                  |
| 增多                          | 1                        | 2                                       | +1            |           | 不需要     |                  |
| 「變更預約」                      |                          | 製範圍入は                                   | 2內容           |           |         |                  |
| 不可變更成。                      | 人與孩童的                    | 種類(需進                                   | 一一一<br>行退票,重新 | 預約)       |         |                  |

# 用戶指南(Online)

[最終更新日: 2019 年 8 月 1 日]

|                           | 2              |               | 3                | 4               |                       | 5                               | 6                        |
|---------------------------|----------------|---------------|------------------|-----------------|-----------------------|---------------------------------|--------------------------|
| 尋經由路線                     | 選擇列車           |               | 選擇座位             | 輸入信用卡資訊         | 確認                    | 现更改                             | 完成更改                     |
|                           |                |               |                  | 每一人             | 的價格                   | 張數                              | 小計                       |
| 出發日                       |                |               | 成人               | JP              | Y 1,000               | 1                               | JPY 1,000                |
| 2018/01/27                |                |               | 兒童               |                 | JPY 500               | 1                               | JPY 500                  |
| 指定                        |                |               |                  |                 |                       |                                 |                          |
|                           |                |               |                  |                 | 스카                    |                                 | 1 500                    |
|                           |                |               |                  |                 | 按「選擇」                 | 鍵選擇預                            | )約之列車。                   |
| 請選擇搭乘列車                   |                |               |                  |                 |                       |                                 |                          |
| 出發站                       | 出發時間           |               | 抵達站              | 抵達時間            | 列車名                   | 3稱                              |                          |
| 鹿兒島中央                     | 09:55          | $\rightarrow$ | 指宿               | 10:47           | 指宿之玉                  | 手箱 1                            | 選擇                       |
| 庙臼自山山                     | 11.57          | _             | +672             | 10.47           | 指定力工                  | ± 75 2                          | (可予負約)                   |
| 庞尤岛中关                     | 11:57          | ~             | 1818             | 12:47           | 相信人工                  | 于相3                             | 選擇<br>(少量剩餘座位)           |
| 鹿兒島中央                     | 14:04          | $\rightarrow$ | 指宿               | 14:58           | 指宿之玉                  | 手箱 5                            | 選擇                       |
| <b>選擇座位</b><br>  選擇座位     | 類型             |               |                  |                 |                       |                                 |                          |
| <b>议</b><br>搜尋经由路線        | 選擇座位类<br>另外,點選 | 頁型後選<br>「從座伯  | 擇,「前往下<br>立表選擇」鍵 | 一頁」。<br>後,座席表將編 | 類示。<br><sup>2更改</sup> |                                 | <b>6</b><br>完成更改         |
| 必要:請務必輸入                  |                | $\checkmark$  |                  |                 | ※ 23: 00              | ~ 5: 30                         | 座席表不可使                   |
|                           |                |               |                  |                 | ※ 座席翔目<br>※ CI I 土    | ホルン時内                           | 的市衣个可供用<br><b>度素由避理应</b> |
| 指定座位必要                    |                |               |                  | •               |                       | * (* <b>**</b> ) 1 <b>X</b> /32 | 师我干选详任                   |
| <b>指定座位 ∞要</b><br>希望為相連座位 |                |               |                  |                 |                       |                                 |                          |

# 用戶指南(Online)

| <透過座席表選擇座位的方法>                                                                                                    | ※SL 人吉不可在座席表中選擇<br>座席。                          |
|----------------------------------------------------------------------------------------------------|-------------------------------------------------|
| ● 選擇車廂                                                                                                    |                                                 |
| 若想更改顯示座位表的車廂,請選擇「有空位」或「剩餘少量」的車廂。                                                                                                    |                                                 |
| 1車廂                                                                                                    | 2車廂                                             |
| 選擇中 有空位 △ 剩餘少量 × 不可預約     選擇車面           選擇車面            選擇車面                                                                                                    | 選擇預約車廂號碼。                                       |
| 1連麻 庙空位     2車麻 座位表     ※在此還不能保證您選擇                                                                                                    | 的座位可以預約成功。                                      |
| 請按照使用人數份違擇您希望的座位位置,並按下「指定座位<br>在此時帮問告上,已遵擇的座位尚未確定預約。<br>由於空位情形可能改變,因此已遵擇的座位可能無法預約。 ★ 鹿兒島中央 座位情況時刻發生變化,也<br>敬請諒解! ※在小倉站特快列車音速 請注意前往方向可能會不                                                                                                    | 也有最終預約不到該座位的可能性。<br>(博多~大分)前往方向反轉。<br>:一樣對座位標誌。 |
| 21       20       19       18       17       16       15       14       13       12       11       10       9         A       A | 9 8 7 6 5 4 3 2 1                               |
| C<br>D                                                                                                    |                                                 |
|                                                                                                    | 行進方向                                            |
| 返回 選擇欲乘坐之座席後按「前往下一頁」鍵。                                                                                                    | 前往下一頁                                           |
| [注意!]<br>預約可能集中在日本的周末和假日。如果您不能進入                                                                                                    | 、下一頁,請等待再試一次。                                   |

#### [最終更新日:2019年8月1日]

# JR KYUSHU RAIL PASS Online Booking

用戶指南(Online)

如何確認/變更/退票

| していたいます。 とおいれば、おいていたいです。 とおいれば、おいていたいです。 とおいれば、 とおいれば、 とおいれば、 とおいれば、 とおいれば、 とおいれば、 とおいれば、 とおいれば、 とおいれば、 とおいれば、 とおいれば、 とおいれば、 とおいれば、 とおいれば、 とおいれば、 とおいれば、 とれいていたいです。 とれいていたいです。 とれいていたいです。 とれいていたいていたいです。 とれいていたいです。 とれいていたいです。 とれいていたいです。 とれいていたいです。 とれいていたいです。 とれいていたいです。 とれいていたいです。 とれいていたいです。 とれいていたいです。 とれいていたいです。 とれいていたいです。 とれいていたいです。 とれいていたいです。 とれいていたいです。 とれいていたいです。 とれいていたいです。 とれいていたいたいです。 とれいていたいです。 とれいていたいです。 とれいていたいです。 とれいていたいです。 とれいていたいです。 とれいていたいです。 とれいていたいです。 とれいていたいたいです。 とれいていたいです。 とれいていたいです。 とれいていたいたいです。 とれいていたいです。 とれいていたいです。 とれいていたいたいです。 とれいていたいです。 とれいていたいです。 これいていたいです。 これいていたいです。 これいていたいです。 これいていたいです。 これいていたいです。 これいていたいです。 これいていたいです。 これいていたいです。 これいていたいです。 これいていたいです。 これいていたいです。 これいていたいです。 これいていたいです これいていたいです これいていたいです これいていたいです これいていたいです これいていたいです これいていたいです これいていたいです これいていたいです これいていたいです これいていたいです これいていたいです これいていたいです これいていたいです これいていたいです これいていたいです これいていたいです これいていたいです これいていたいです これいていたいです これいていたいです これいていたいです これいていたいていたいです これいていたいです これいていたいです これいていたいです これいていたいです これいていたいていたいです これいていたいです これいていたいです これいていたいです これいていたいていたいです これいていたいです これいていたいです これいていたいていたいです これいていたいです これいていたいです これいていたいです これいていたいです これいていたいです これいていたいです これいていたいです これいていていたいです これいていたいです これいていたいです これいていたいです これいていたいです これいていたいです これいていたいです これいていたいです これいいいいていたいです これいいいいいいいいいいいいいいいいいいいいいいいいいいいいいいいいいいいい | <b>ジ</b><br>選擇列車    | び<br>選擇座位      | 4<br>輸入信用卡資訊    | <b>5</b><br>確認更改 | <b>6</b><br>完成更改 |
|----------------------------------------------------------------------------------------------------|---------------------|----------------|-----------------|------------------|------------------|
| 可使用的信用卡                                                                                                    |                     | <u>V/5A</u>    | 🔐 💽 🕎 🚾 👯       |                  |                  |
| 要:請務必輸入                                                                                                    |                     |                |                 |                  |                  |
| 領取已預約的指定券時,                                                                                                    | 必須攜帶購買時所登記的信用十      | ₹.             |                 |                  |                  |
|                                                                                                    | -                   | -              |                 |                  |                  |
| <b>百效期限(mm/yyyy)</b><br>01 ▼                                                                                                    | <b>必要</b><br>/ 2015 |                | 信用卡公司 必要<br>請選擇 |                  | T                |
| 📄 上述為購買人的信用                                                                                                    | 月卡。在窗口領票時,必須攜帶並;    | 出示購買時使用於結帳的信用- | ≂.              |                  |                  |
| 返回                                                                                                    |                     |                |                 | 前往下一頁            |                  |
|                                                                                                    |                     |                | 上八三」            |                  |                  |

支付時的注意事項: 在變更內容後,將在收取新的預約費用後,退還原支付費用。 我公司在顧客變更後立即進行退款處理,但部分信用卡公司可能會日後處理。

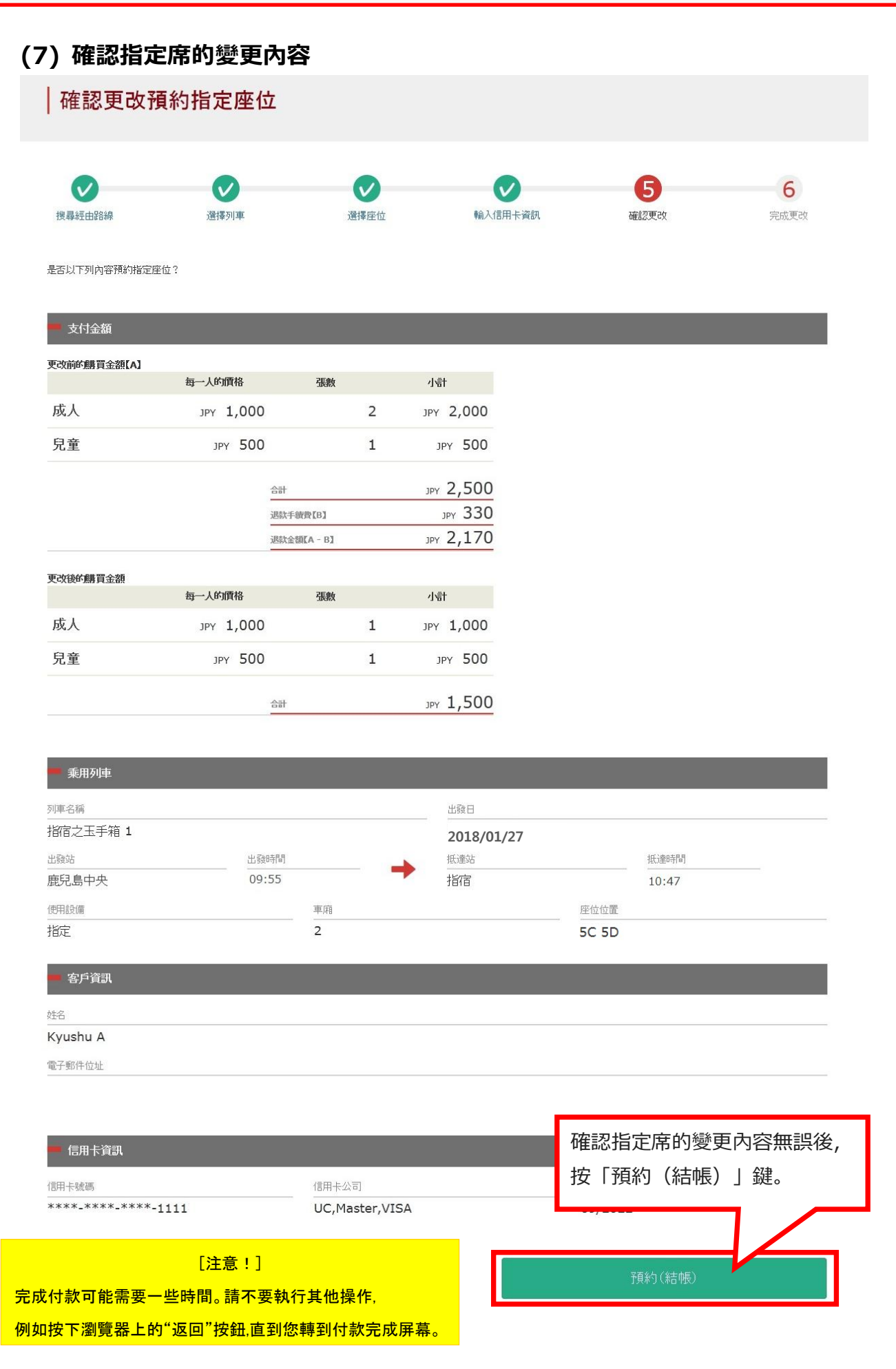

| (8) 完成指        | 定席的變更           |                  |            |                     |        |
|----------------|-----------------|------------------|------------|---------------------|--------|
| │完成更改          | 預約指定座位          |                  |            |                     |        |
| <b>议</b> 最轻由路線 | び<br>選擇列車       | <b>父</b><br>選擇座位 | 輸入信用卡資訊    | で                   | 6 完成更改 |
| 已完成下列內容的預約。    |                 |                  |            |                     |        |
| - 支付金額         |                 |                  |            |                     |        |
| 更改前的購買金額[A]    |                 | 754              |            |                     |        |
| -#- 1          | 每一人的價格          | 張數               | 小計         |                     |        |
| 成人             | JPY 1,000       | 2                | JPY 2,000  |                     |        |
| 兒童             | JPY 500         | 1                | JPY 500    |                     |        |
|                | 승카              |                  | JPY 2,500  |                     |        |
|                | 退款手續            | 費【B】             | JPY 330    |                     |        |
|                | 退款金額            | [[A - B]]        | JPY 2,170  |                     |        |
| 更改後的購買金額       |                 |                  |            |                     |        |
| -15 I          | 每一人的價格          | 張數               | 小計         |                     |        |
| 成人             | JPY 1,000       | 1                | JPY 1,000  |                     |        |
| 兒童             | JPY 500         | 1                | JPY 500    |                     |        |
|                | 승카              |                  | JPY 1,500  |                     |        |
|                |                 |                  |            |                     |        |
| 乘用列車           |                 |                  |            |                     |        |
| 列車名稱           |                 |                  | 出發日        |                     |        |
| 指宿之玉手箱 1       |                 |                  | 2018/01/27 |                     | 13     |
| 出發站            | 出發時間            |                  | 抵達站        | 抵達時間                |        |
| 鹿兒島中央          | 09:55           |                  | 指宿         | 10:47               |        |
| 使用設備<br>       |                 | 車廂<br>2          |            |                     |        |
| 1875           |                 |                  |            | 30.30               |        |
| ■ 客戶資訊         |                 |                  |            |                     |        |
|                |                 |                  |            |                     |        |
| Kyushu A       |                 |                  |            |                     |        |
|                |                 |                  |            |                     |        |
| 要打印指定席         | <b>哥預約票,請點擊</b> | 「前往列印            | 預 要打印收排    | 像 <b>,</b> 請點擊「前往列B | 印收據」。  |
| 約指定座位」         | 0               |                  | ※請注意       | 打印的收據僅以英文。          | ,      |
| ※請注意打印         | 叩的指定席預約票        | 僅以英文。            |            |                     |        |
|                |                 |                  |            |                     |        |
| ****_***       |                 | UC,Master,VISA   | 4          | 09/2022             |        |
|                |                 |                  |            |                     |        |
|                | 前往列印預約指定应       | 位                |            | 前往列归山均振             |        |
|                |                 |                  |            |                     |        |
|                | 前往查詢畫面          |                  |            |                     |        |
|                |                 |                  |            |                     |        |

| (9) 完成退票後系統將自動為您發送郵件<br>自動發送的電子郵件僅以英文。                                                                                                    | ŧ                                                                                                    |
|----------------------------------------------------------------------------------------------------|----------------------------------------------------------------------------------------------------|
| [JR Kyushu Rail Pass] Your assigned-seat reservation<br>changed.(R04)<br>今日 14:16                                                                                                    | has been                                                                                                    |
| Mr./Ms.Kyushu A                                                                                                    | ·<br>药约指宁度的詳細                                                                                                    |
| Thank you for using our JR Kyushu Rail Pass Online Booking.                                                                                                    |                                                                                                    |
| ·······                                                                                                    | ・代表人姓名(信用卡名義本人)                                                                                                    |
| * Reservation change notification                                                                                                    | ・總金額(日圓)                                                                                                    |
| * Reservation Details                                                                                                    | 間。<br>(需要手續費的話包含手續費的總金額)                                                                                                    |
| Purchaser name: Kyushu A                                                                                                    | ・報到日期時間                                                                                                    |
| Total amount: 1,830 (JPY)                                                                                                    | ・預約號碼                                                                                                    |
| * Devised reconvetion                                                                                                    |                                                                                                    |
| <ul> <li>Revised reservation</li> <li>Date/time reservation was requested: 2016/01/21 10:10 (Japan time)</li> </ul>                                                                                                    |                                                                                                    |
| Reservation No. 61036                                                                                                    | ・上車日期時間(日本時間)                                                                                                    |
| For 1 adult(s) and 1 child(ren)                                                                                                    | ・搭乘區間                                                                                                    |
| Boarding date and time 2016/01/27 09:54 (Japan time)                                                                                                    | ・列車                                                                                                    |
| Boarding section: Kagoshima-chuo to Ibusuki                                                                                                    | • 座位號碼                                                                                                    |
| Irain name: Ibusuki no Tamatebako 1<br>Seat(s): Car 2, 5C, 5D                                                                                                    | (口右左緣百之後的市穷)                                                                                                    |
| Seal(s): Cal 2, 5C, 5D                                                                                                    | (只有任愛史之後的內谷)                                                                                                    |
| <ul> <li>confirmed, you will not be able to board without a ticket.</li> <li>* Your ticket(s) will be given to you when you pick up your JR Kyushu Rail</li> <li>Once you have received your Rail Pass(es), you will no longer be able to nor request refunds through the JR Kyushu Rail Pass Online Booking.</li> <li>* You will not be able to pick up tickets after boarding time has passed automatic refund will not be provided if you fail to pick up your ticket(s) train. If you were unable to pick up your ticket(s), please visit the follow and fill out the form.</li> <li>Contact: <a href="https://kyushurailpass.jrkyushu.co.jp/reserve/InquiryPublicEr">https://kyushurailpass.jrkyushu.co.jp/reserve/InquiryPublicEr</a></li> <li>* Tickets can be picked up from the ticket office during normal busines vary by location. Please check ahead if planning to make the exchange morning or late evening.</li> <li>For details about office locations and hours, please visit this web page <a href="http://www.jrkyushu.co.jp/english/pdf/BusinessHours.pdf">http://www.jrkyushu.co.jp/english/pdf/BusinessHours.pdf</a></li> <li>* If you wish to cancel or change your reservation, please visit the JR K Online Booking and proceed as instructed.</li> <li>* Please note that a refund service charge will be applied when a reser canceled.</li> </ul> | <ul> <li>IPass(es).<br/>make changes</li> <li>有必要顯示電子票下列的東西而不是這電子郵件。</li> <li>•周遊券的電子票</li> <li>•指定是預約票</li> <li>•指帳的信用卡</li> <li>要顯示或是打印指定席預約票,請再連接到 JR 九州<br/>的網站。</li> <li>※請注意指定席預約票僅以英文。</li> </ul> |
| If you are reducing the number of travelers, the refund service charge wil<br>each individual removed from the group.<br>* If you would like to cancel and receive a refund after obtaining your tick<br>come to a JR Kyushu Rail Pass office prior to your scheduled boarding tin<br>requests cannot be accepted after the boarding time has passed                                                                                                    | II be applied for<br>æt(s), please<br>me. Refund                                                                                                    |
| 」<br>此郵件發送專用的。                                                                                                    |                                                                                                    |
| https://kyushurailpass.jrkyushu.co.,<br>如果您有任何疑問,請從                                                                                                    | 從以下 URL 問一下。                                                                                                    |
| * This email was sent from a send-o<br>* This email was sent by the JR Kyu<br>this email in error, please inform us<br>you.<br>Contact: https://kyushurailpass.jrkyushu.co.jp/reserve/InquiryPublicEma                                                                                                    | illpass.jrkyushu.co.jp/reserve/InquiryPublicEmailInputPage                                                                                                    |
| Kyushu Railway Company                                                                                                    |                                                                                                    |

| JR KYUSHU RAIL                                                                                                    | PASS                                                                                                    |                                                                                                    |
|----------------------------------------------------------------------------------------------------|----------------------------------------------------------------------------------------------------|----------------------------------------------------------------------------------------------------|
| Online Booking                                                                                                    |                                                                                                    |                                                                                                    |
|                                                                                                    |                                                                                                    |                                                                                                    |
|                                                                                                    |                                                                                                    |                                                                                                    |
|                                                                                                    | Dis<br>Date and Time of                                                                                                    | play Date: 2017/10/05 14:17(J                                                                                                    |
|                                                                                                    |                                                                                                    | -                                                                                                    |
| Kyushu Reserved Seat                                                                                                    | ing Coupor                                                                                                    | )                                                                                                    |
| <u>le ticket office 30 minutes before train depa<br/>t a ticket.</u>                                                                                                    | arture time. Although y                                                                                                    | our reservation is confirmed,                                                                                                    |
| when you pick up your Rail Pass(es). Once you                                                                                                    | have received your Ra<br>sales service.                                                                                                    | il Pass(es),                                                                                                    |
| essent the following:                                                                                                    |                                                                                                    |                                                                                                    |
| Id also present your reserved seat receipt (                                                                                                    | this receipt).                                                                                                    |                                                                                                    |
| ket office during normal business hours. Hous<br>the up your ticket in the early morning or lat                                                                                                    | ırs vary by location.<br>te evening.                                                                                                    |                                                                                                    |
| s, go here. (http://www.jrkyushu.co.jp/englis                                                                                                    | sh/pdf/BusinessHours.pd                                                                                                    | f)                                                                                                    |
| KRP Reservation                                                                                                    | No.                                                                                                    |                                                                                                    |
| K000171                                                                                                    | 20004449                                                                                                    |                                                                                                    |
|                                                                                                    | 20004440                                                                                                    |                                                                                                    |
|                                                                                                    |                                                                                                    |                                                                                                    |
|                                                                                                    |                                                                                                    |                                                                                                    |
| ne                                                                                                    | Card Brand                                                                                                    | Card No.                                                                                                    |
| UC, Mas                                                                                                    | ter, VISA                                                                                                    | ************1111                                                                                                    |
|                                                                                                    |                                                                                                    |                                                                                                    |
|                                                                                                    |                                                                                                    |                                                                                                    |
| Departure                                                                                                    | Time                                                                                                    |                                                                                                    |
| 09:55                                                                                                    |                                                                                                    |                                                                                                    |
| Arrival T                                                                                                    | ime                                                                                                    |                                                                                                    |
| 10:47                                                                                                    |                                                                                                    |                                                                                                    |
| 00:52                                                                                                    | me                                                                                                    |                                                                                                    |
| 00.02                                                                                                    |                                                                                                    |                                                                                                    |
|                                                                                                    |                                                                                                    |                                                                                                    |
|                                                                                                    |                                                                                                    |                                                                                                    |
|                                                                                                    |                                                                                                    |                                                                                                    |
|                                                                                                    |                                                                                                    |                                                                                                    |
|                                                                                                    |                                                                                                    |                                                                                                    |
|                                                                                                    |                                                                                                    |                                                                                                    |
| thut where the second second s | Kyushu Reserved Seat           the ticket office 30 minutes before train depauta ticket.           when you pick up your Rail Pass (es). Once you changes or request refunds through the online reserved minutes through the following:           uing the reservation.           wild also present your reserved seat receipt (ficket office during normal business hours. Hou ick up your ticket in the early morning of lat rs, go here. (http://www.jrkyushu.co.jp/englis)           kRP Reservation           uud           ame           UC, Mas           Departure           09:55           Arrival T           1         00:52 | Kyushu Reserved Seating Coupor         the ticket office 30 minutes before train departure time. Although you a ticket.         when you pick up your Rail Pass (es). Once you have received your Rachanges or request refunds through the online sales service.         resent the following:         sing the reservation:         widd also present your reserved seat receipt (this receipt).         icket office during normal business hours. Hours vary by location.         icket office during normal business hours. Hours vary by location.         ick up your ticket in the early morning or late evening.         rs, go here. (http://www.jrkyushu.co.jp/english/pdf/BusinessHours.pd         Mame         Card Brand         UC, Master, VISA         Departure Time         09:55         Arrival Time         10:47         Travel Time         00:52 |

## 如何確認/變更/退票

7. 指定席之退票處理

### (1) 點選「指定座位預約查詢」查看預約詳情

| 4              | 鐵路周游券預約          | 车询    |         |            | 指定座     | <b>立</b><br>位 預約 查 洵 |
|----------------|------------------|-------|---------|------------|---------|----------------------|
|                | MFU/01/22/317473 | 2.0-9 |         |            | 10 ALIE |                      |
| 申請內容           |                  |       |         |            |         |                      |
| 予新5日期時間 2015/1 | 2/29 10:10:00    |       |         |            | -       |                      |
| 列車名稱           |                  |       |         | 出發日        | 點選      | 「指定座位預約査詢」。          |
| 指宿之玉手箱 1       |                  |       |         | 2018/01/27 |         |                      |
| 出發站            | 出發               | 時間    | -       | 批達站        | -       | 抵達時間                 |
| 鹿兒島中央          | 09               | :55   |         | 指宿         |         | 10:47                |
| 成人             | 兒童               | 狀態    |         |            |         |                      |
| 2              | 1                | 發行完畢  |         |            |         |                      |
|                |                  |       | 願売書     | ¥细市空       |         |                      |
|                |                  |       | #R/1/84 | -+         |         |                      |
|                |                  |       |         |            |         |                      |
| 1              | 戴路周遊券預約有         | 查詢    |         |            | 指定座     | 位預約查詢                |
|                |                  |       |         |            |         | $\sim$               |
|                |                  |       |         |            |         |                      |

### (2) 點選「前往退款」

## **預約指定座位**查詢

| 支付金額                           |           |    |   |                      |
|--------------------------------|-----------|----|---|----------------------|
|                                | 每一人的價格    | 張數 |   | 小計                   |
| 成人                             | JPY 1,000 |    | 2 | JPY 2,000            |
| 兒童                             | JPY 500   |    | 1 | JPY 500              |
|                                |           |    |   |                      |
|                                | 승카        |    |   | <sub>ЈРҮ</sub> 2,500 |
|                                |           | -  | - | _                    |
| 乘用列車                           |           |    |   |                      |
| 列車名稱                           |           |    |   | 出發日                  |
| 指宿之玉手箱 1                       |           |    |   | 2018/01              |
| 出發站                            | 出發時間      |    | _ | 抵達站                  |
| 鹿兒島中央                          | 09:55     |    |   | 指宿                   |
| 使用設備                           |           | 車廂 |   |                      |
| 指定                             |           | 2  |   |                      |
|                                |           |    |   |                      |
| - 客戶資訊                         |           |    |   |                      |
| 11-7                           |           |    |   |                      |
| Kvushu A                       |           |    |   |                      |
| 雷子郵件位址                         |           |    |   |                      |
| and a server 1.1.5 (date date) |           |    |   |                      |

| 🖛 信用卡資訊                       | 點選「前往退款」。      |         |
|-------------------------------|----------------|---------|
| 信用卡號碼                         | 信用卡公司          |         |
| ****_****_***-1111            | UC,Master,VISA | 05/2022 |
| 前往更                           | 硬              | 前往退款    |
| 前往列印預約                        | 的指定座位          | 前往列印收據  |
| 返回                            | ]              |         |
| 可更改預約/退款的時間: 05:30 - 23:00(35 | T)             |         |

| 確認預約                                                                                                    | 指定座位退款      |         |                  |                          |
|----------------------------------------------------------------------------------------------------|-------------|---------|------------------|--------------------------|
|                                                                                                    |             |         |                  |                          |
| 1                                                                                                    |             |         |                  | 2                        |
| 確認預約指定座位<br>退款                                                                                                    |             |         |                  | 完成預約指定因<br>退款            |
| 果否谁行退款?                                                                                                    |             |         |                  |                          |
|                                                                                                    |             |         |                  |                          |
| - 退款金額                                                                                                    |             |         |                  |                          |
|                                                                                                    | 每一人的價格      | 張數      | 小計               |                          |
| 成人                                                                                                    | JPY 1,000   | 2       | JPY <b>2,000</b> |                          |
| 兒童                                                                                                    | JPY 500     | 1       | JPY 500          |                          |
|                                                                                                    | 승카          |         | JPY 2.500        |                          |
|                                                                                                    | 退款          | 手續費     | 990 yqu          |                          |
|                                                                                                    | 退款          | 金額      | JPY 1,510        |                          |
| - 乖田利声                                                                                                    | _           |         | _                |                          |
| *****                                                                                                    |             |         | цãо              |                          |
| <sup>列单名确</sup><br>指宿之玉手箱 1                                                                                                    |             |         | 2018/01/27       |                          |
| 出發站                                                                                                    | 出發時間        | _       | 抵達站              | 抵達時間                     |
| 鹿兒島中央                                                                                                    | 09:55       | 2       | 指宿               | 10:47                    |
| 使用設備                                                                                                    |             | 車廂      |                  | 座位位置                     |
| 相疋                                                                                                    |             | 2       |                  | 16A 17A 18A              |
| ■ 客戶資訊                                                                                                    |             |         |                  |                          |
| 姓名                                                                                                    |             |         |                  |                          |
| Kyushu A                                                                                                    |             |         |                  |                          |
| 電子郵件位址                                                                                                    |             |         |                  |                          |
|                                                                                                    |             |         |                  |                          |
|                                                                                                    |             |         | 唯認内谷無            | <b>訣′仮,′女ト</b> Ⅰ返秋(      |
| THE REAL PROPERTY AND ADDRESS OF THE REAL PROPERTY AND ADDRESS OF THE REAL PROPERTY AND ADDRESS OF THE REAL PROPERTY AND ADDRESS OF THE REAL PROPERTY AND ADDRESS OF THE REAL PROPERTY AND ADDRESS OF THE REAL PROPERTY AND ADDRESS OF THE REAL PROPERTY AND ADDRESS OF THE REAL PROPERTY AND ADDRESS OF THE REAL PROPERTY AND ADDRESS OF THE REAL PROPERTY ADDRESS OF THE REAL PROPERTY ADDRESS OF THE R |             |         |                  |                          |
| —————————————————————————————————————                                                                                                    | *-1111      | _ 信用卡公司 | 54               | 有效期限(mm/yyyy)<br>09/2022 |
| 信用卡號碼<br>****_****_***                                                                                                    |             |         |                  |                          |
| 信用卡號碼<br>****_****                                                                                                    |             |         |                  | ,<br>,                   |
| 「日田 ト貝の<br>信用卡號碼<br>****、***********                                                                                                    | 20          |         |                  | 、民主友(《士加里)               |
| 信用卡號碼<br>****_********<br>近                                                                                                    | <u>z</u> [] |         |                  | 退款(結帳)                   |

[最終更新日: 2019年8月1日]

| 完成預約指<br>()<br>電認預約指定座位<br>退款 | 定座位退款     |              |           |                                    |
|-------------------------------|-----------|--------------|-----------|------------------------------------|
| <b>()</b><br>確認預約指定座位<br>退款   |           |              |           |                                    |
| 以啓示人                          |           |              |           | 2<br>完成預約指定座位                      |
| 已完成退款。                        |           |              |           | 江西市人                               |
| - 退款金額                        |           |              |           |                                    |
|                               | 每一人的價格    | 張數           | 小計        | 支付相關注音車頂・                          |
| 成人                            | JPY 1,000 | 2            | JPY 2,000 | ×门伯阙江志尹垠·<br>  在很画後 將在全姑退款後 雨新版而手  |
| 兒童                            | JPY 500   | 1            | JPY 500   |                                    |
|                               | 습카        |              | JPY 2,500 | ┃ ~ ☆ ☆ ☆ ◎<br>┃ 我公司在顧客變更後立即進行退款處班 |
|                               | 退款手       | - 術費         | JPY 990   | 旧部分信用卡公司可能會日後處理。                   |
|                               | 退款金       | 瀬            | JPY 1,510 |                                    |
|                               |           |              | 出發日       |                                    |
| 指宿之玉手箱 1                      |           |              | 2018/01/  | 27                                 |
| 出發站                           | 出發時間      |              | 抵達站       | 抵達時間                               |
| 鹿兒島中央                         | 09:55     |              | 指宿        | 10:47                              |
| 使用設備<br>+ビウ                   |           | 車廂           |           | 座位位置                               |
| TEAL                          |           | 2            |           | 104 1/4 104                        |
| ■ 客戶資訊                        |           |              |           |                                    |
| 姓名                            |           |              |           |                                    |
| Kyushu A                      |           |              |           |                                    |
| 電子郵件位址                        |           |              |           |                                    |
|                               |           | 要打           | 印退票手續費    | <sub>覺</sub> 的收據,請點擊「前往列印收據」。      |
| — 信用卡資訊                       |           | ※請           | 注意打印的退    | 國票手續費的收據僅以英文。                      |
| 信用卡號碼                         |           | 信用卡          |           |                                    |
| ****_***_***-11               | 111       | UC,Master,VI | SA        | 09/2022                            |
| 前往                            | 查詢畫面      |              |           | 前往列印收據                             |
|                               |           |              |           |                                    |

| [JR Kyushu Rail Pass] Refund for canceled reservation<br>今日 14:31                                                                                                    | ו. (RO2)                                                                                                    |
|----------------------------------------------------------------------------------------------------|----------------------------------------------------------------------------------------------------|
| Mr./Ms.Kyushu A                                                                                                    |                                                                                                    |
| Thank you for using our JR Kyushu Rail Pass Online Booking.                                                                                                    |                                                                                                    |
| <ul> <li>* Refund for canceled reservation<br/>A refund has been issued for your canceled reservation.</li> <li>* Reservation details<br/>Date/time reservation was requested: <u>2017/12/27 17:11 (Japan time)</u><br/>Reservation No. 63406<br/>For 2 adult(s) and 1 child(ren)<br/>Boarding date and time <u>2018/01/27 09:58</u> (Japan time)<br/>Boarding section: Kagoshima-chuo to Ibusuki<br/>Train name: Ibusuki no Tamatebako 1<br/>Seat(s): Car 2, 16A, 17A, 18A</li> <li>* Refund Amount and Service Charge<br/>Refund service charge: 660(JPY)<br/>Amount Refunded: 840(JPY)</li> </ul> | <ul> <li>關於記載的情報</li> <li>・代表人姓名(信用卡名義本人)</li> <li>・報到日期時間</li> <li>・預約號碼</li> <li>・人數細目</li> <li>・上車日期時間(日本時間)</li> <li>・搭乘區間</li> <li>・列車</li> <li>・座位號碼</li> <li>・退票手續費(日圓)</li> <li>・退票金額(日圓)</li> </ul> |
| Important:<br>* The refund and service charge will be settled through your credit card<br>* We cannot confirm the dates these will be posted to your card. Please<br>credit card company for more information.                                                                                                    | contact the                                                                                                    |
| We look forward to serving you in the future.                                                                                                    |                                                                                                    |
| JR Kyushu Rail Pass Online Booking<br>https://kyushurailpass.jrkyushu.co.jp/reserve/                                                                                                    |                                                                                                    |
| <ul> <li>* This email was sent from a send-only account.</li> <li>* This email was sent by the JR Kyushu Rail Pass Online Booking. If you this email in error, please inform us of the error and then delete this mes you.</li> </ul>                                                                                                    | have received<br>ssage. Thank                                                                                                    |
| Contact: https://kyushurailpass.jrkyushu.co.jp/reserve/InquiryPublicEm                                                                                                    | ailInputPage                                                                                                    |
| Kyushu Railway Company                                                                                                    |                                                                                                    |
| 比郵件發送專用的。<br>□果您有任何疑問,請從以下 URL 問一下。<br>Contact : https : //kyushurailpass.jrkyushu.co.jp/res                                                                                                    | serve/InquiryPublicEmailInputPage                                                                                                    |